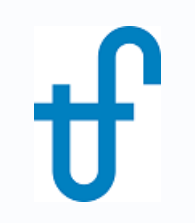

# Welcome!

## Webinar #9: METHODS & METHODOLOGIES 16 August 2017

#### Agenda:

- \* Introduction Method & Methodology Fundamental Differences
- \* Examples illustrating the differences in Method used.
- \* Examples illustrating other fundamental differences arising from Method used
- \* Methodology type 1, type 2, type 3 meaning, examples etc.
- \* Methodology in STPro
- \* Q & A Session (pls. send Q's anytime during the presentation to both the presenter & host)

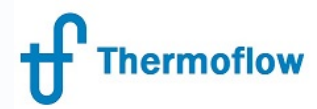

#### **Thermoflow Training and Support**

- Standard Training
- On site training course
- Advanced Workshop
- Webinars when new version is released
- Help, Tutorials, PPT, Videos
- Technical Support

#### → Feature Awareness Webinars

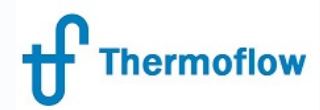

#### **Feature Awareness Webinars**

- 1- Assemblies in Thermoflex
- 2- Scripts in Thermoflow programs
- 3- Multi Point Design
- **4-** Reciprocating Engines
- 5- Simplified Annual & TIME
- 6- Matching ST Performance
- 7- Modelling Solar Systems
- 8- Combining Thermoflex & Application Specific
- 9- Methods and Methodology explained

## Introduction – Method & Methodology in GTPRO

- Both Methods & Methodology feature at the early stage of model definiton.
- Each serve a completely different purpose.

Method : influences the method used for the HRSG design (either by the Simplified, the Automatic or the User Defined Method)

Note that since there is no HRSG in a Rankine plant, Method does not feature in Steam Pro.

Methodology : allows the user to choose how the program applies effects of hardware determined from the initial calculation into subsequent calculation runs (either in GTPro or GTM)

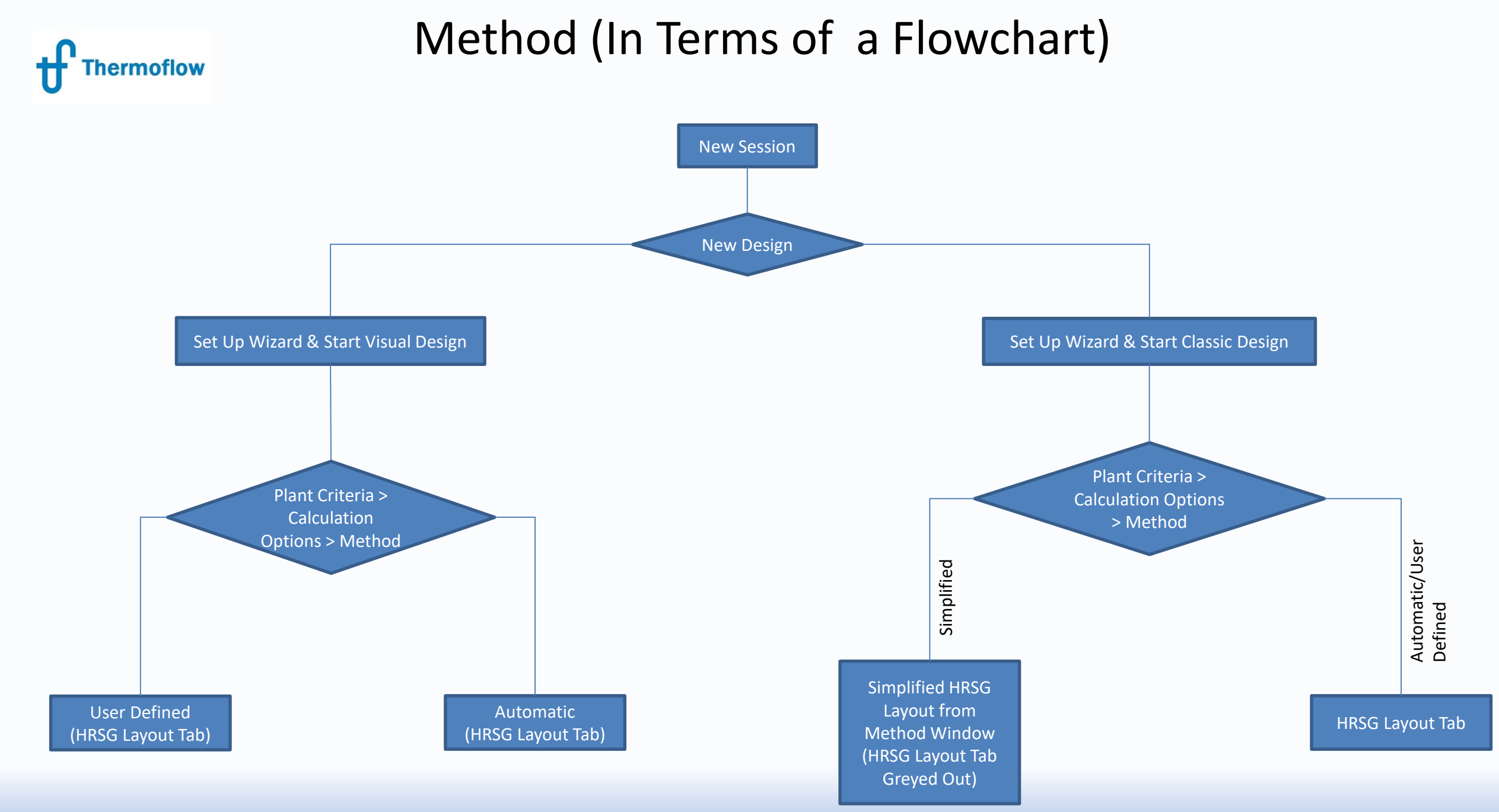

©Thermoflow Inc. 2017 – Webinar: Methods and Methodologies, August 16, 2017, STAN. KAVALE

# Differences in Representation – 2P HRSG, Condensing ST

#### Visual Method

Thermoflow

Calculation Options > Automatic or User Defined only

| File  | View      | Options | Window                    | Excel Link     | Compare Files          | Scripts   | Custom Variable List        | F |
|-------|-----------|---------|---------------------------|----------------|------------------------|-----------|-----------------------------|---|
| Navig | jator     |         | Sit                       | e Ì            | Calculation<br>Options |           | Main Steam Piping<br>Losses | I |
|       | lew Ses   | sion    | _Method-                  |                |                        |           |                             | - |
|       | Start De: | sign    | C Simpli                  | fied           |                        |           |                             |   |
| Р     | lant Cri  | teria   | <ul> <li>Auton</li> </ul> | natic          |                        |           |                             |   |
|       | GT Selec  | tion    | O User-o                  | defined        |                        |           |                             |   |
|       | GT Inpu   | uts     | - Simplified I            | Method - Hei   | at Evohanger Local     | ion and T | emperature Selections       |   |
|       | ST-HRS    | GG 🔤    | High press                | ure economis   | er #1 settings         |           | emperature delections       |   |
| H     | HRSG In   | puts    | HPE1 Exi                  | t Temperature  | e = IP Saturation Te   | mperature | •                           |   |
|       | Water Cir | cuits   | Intermedia                | te pressure su | uperheater settings    |           |                             |   |
| H     | HRSG La   | iyout   | IPS behin                 | id HP econom   | nizer                  |           | -                           |   |
| C     | ooling Sy | ystem   |                           | ure superheat  | er settings            |           |                             |   |
|       | ST Inpu   | uts     | LPS upstr                 | ream of IPB    |                        |           | -                           |   |
|       | Environm  | nent    | ļ,                        |                |                        |           | _                           |   |
| (     | Other PE. | ACE     |                           |                |                        |           |                             |   |
|       | Econom    | nics    |                           |                |                        |           |                             |   |
|       | Gasifical | tion    | C Script                  |                |                        |           |                             |   |
|       | Desalina  | tion    | Maximum                   | number of scr  | ipt loops 30           |           |                             |   |
|       | Compu     | ite     |                           |                |                        |           |                             |   |

Classic Method Calculation Options > Simplified Method Available

| lavigator 📃    | Site Calculation Main Steam Piping                |
|----------------|---------------------------------------------------|
| New Session    | UptionsLosses                                     |
| Start Design   | Simplified                                        |
| Plant Criteria | C Automatic                                       |
| GT Selection   | C User-defined                                    |
| GT Inputs      |                                                   |
| ST-HRSG        | High pressure economiser #1 settings              |
| HRSG Inputs    | HPE1 Exit Temperature = IP Saturation Temperature |
| Water Circuits | Intermediate pressure superheater settings        |
| HRSG Layout    | IPS parallel to HP economizer                     |
| Cooling System |                                                   |
| ST Inputs      | LPS upstream of IPB                               |
| Environment    |                                                   |
| Other PEACE    |                                                   |
| Economics      |                                                   |
| Gasification   | _ Script                                          |
| Desalination   | Maximum number of script loops 30                 |
| Compute        |                                                   |

©Thermoflow Inc. 2017 – Webinar: Methods and Methodologies, August 16, 2017, STAN. KAVALE

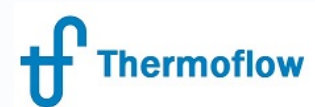

# Example 1

- Consider a 2 PL HRSG being supplied with exhaust gas source, 760 t/hr @ 620 deg C
- HRSG Design Method = Simplified
- ST-HRSG conditions as shown, HP & IP Pinch @ 15degC, approach temp @ 4 degC

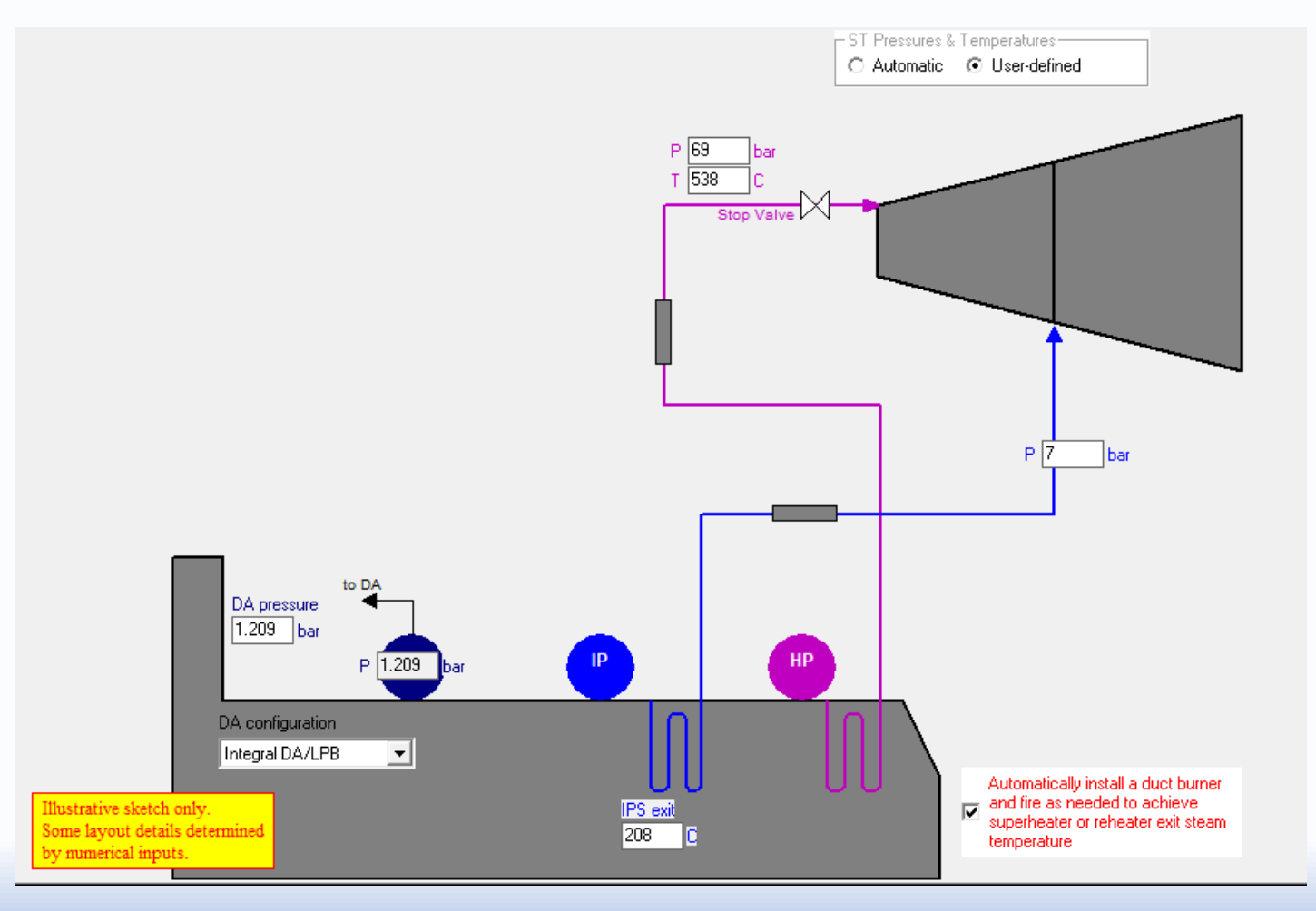

#### Example 1– GTPro Result/ HPE1 exit temperature = IP Saturation temperature

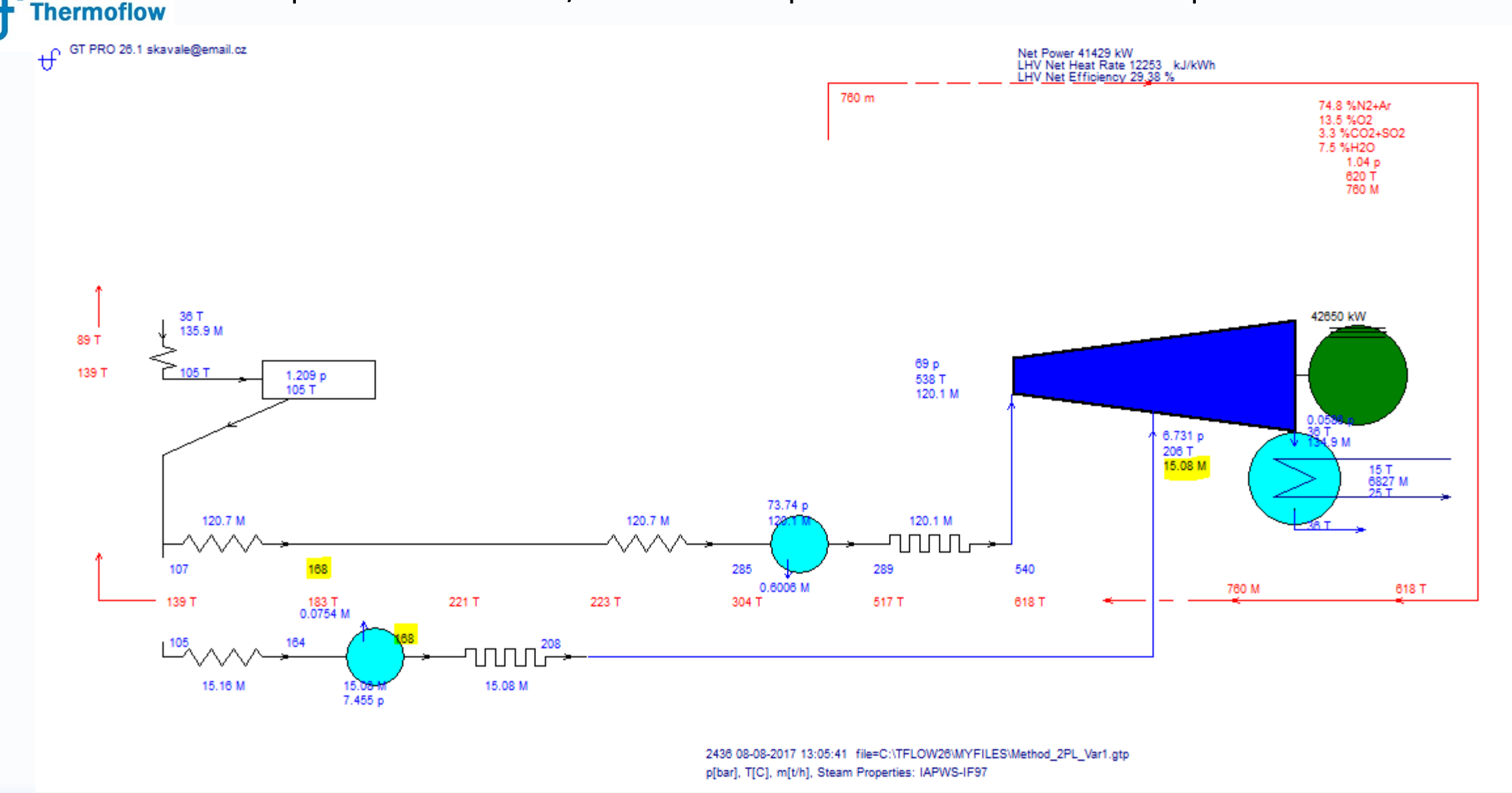

#### **Thermoflow** Example 2– GTPro Result/HPE1 exit temperature = IP saturation temperature - subcooling

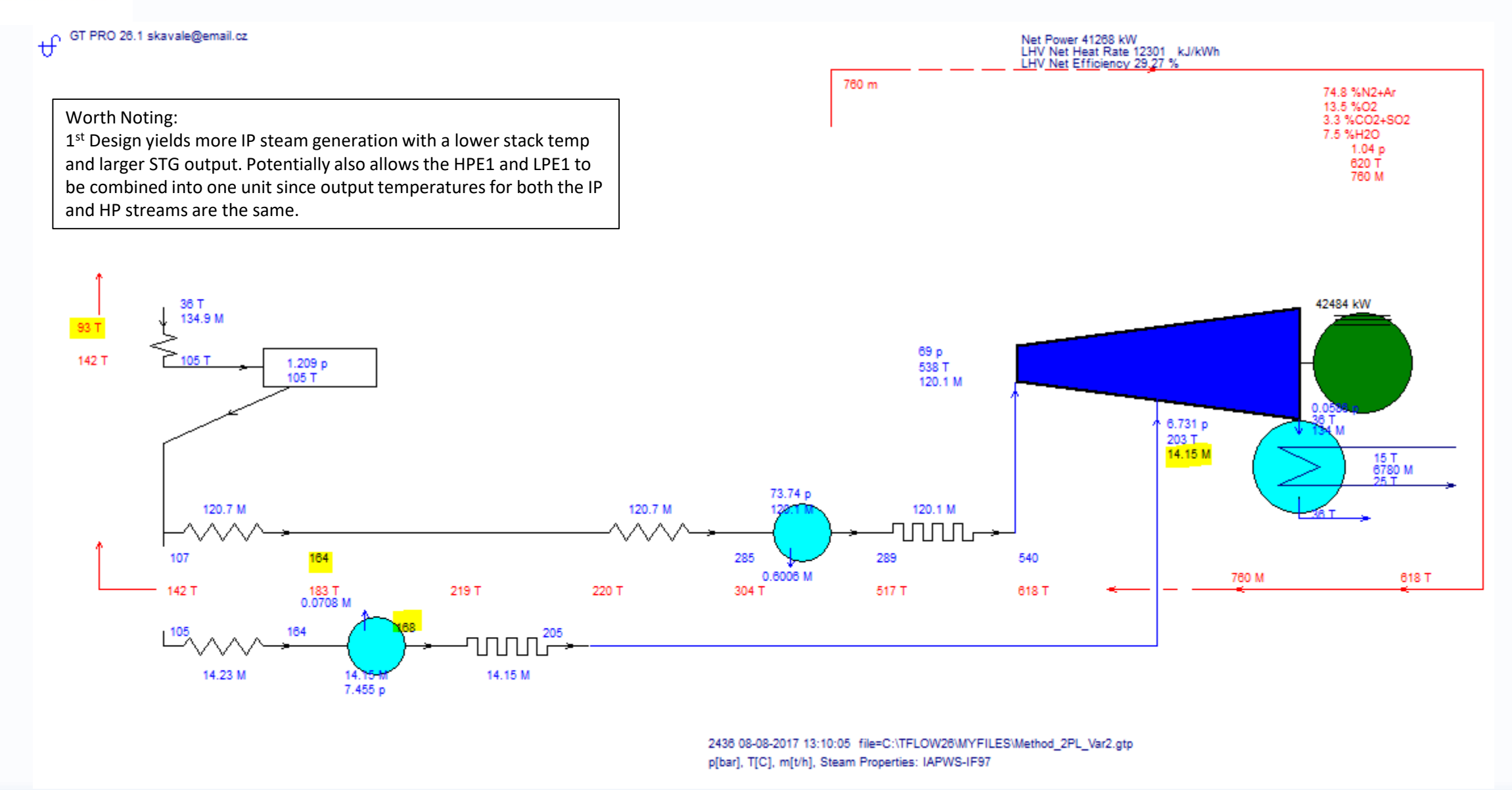

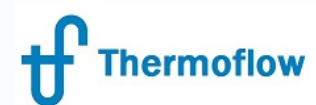

# Example 2

- Consider a 1 PL HRSG being supplied with exhaust gas source, 760 t/hr @ 620 deg C
- HRSG Design Method = Simplified/Automatic what are the differences in terms of GTPro Output, PEACE results etc.
- ST-HRSG conditions as shown, HP & IP Pinch @ 15degC, approach temp @ 4 degC

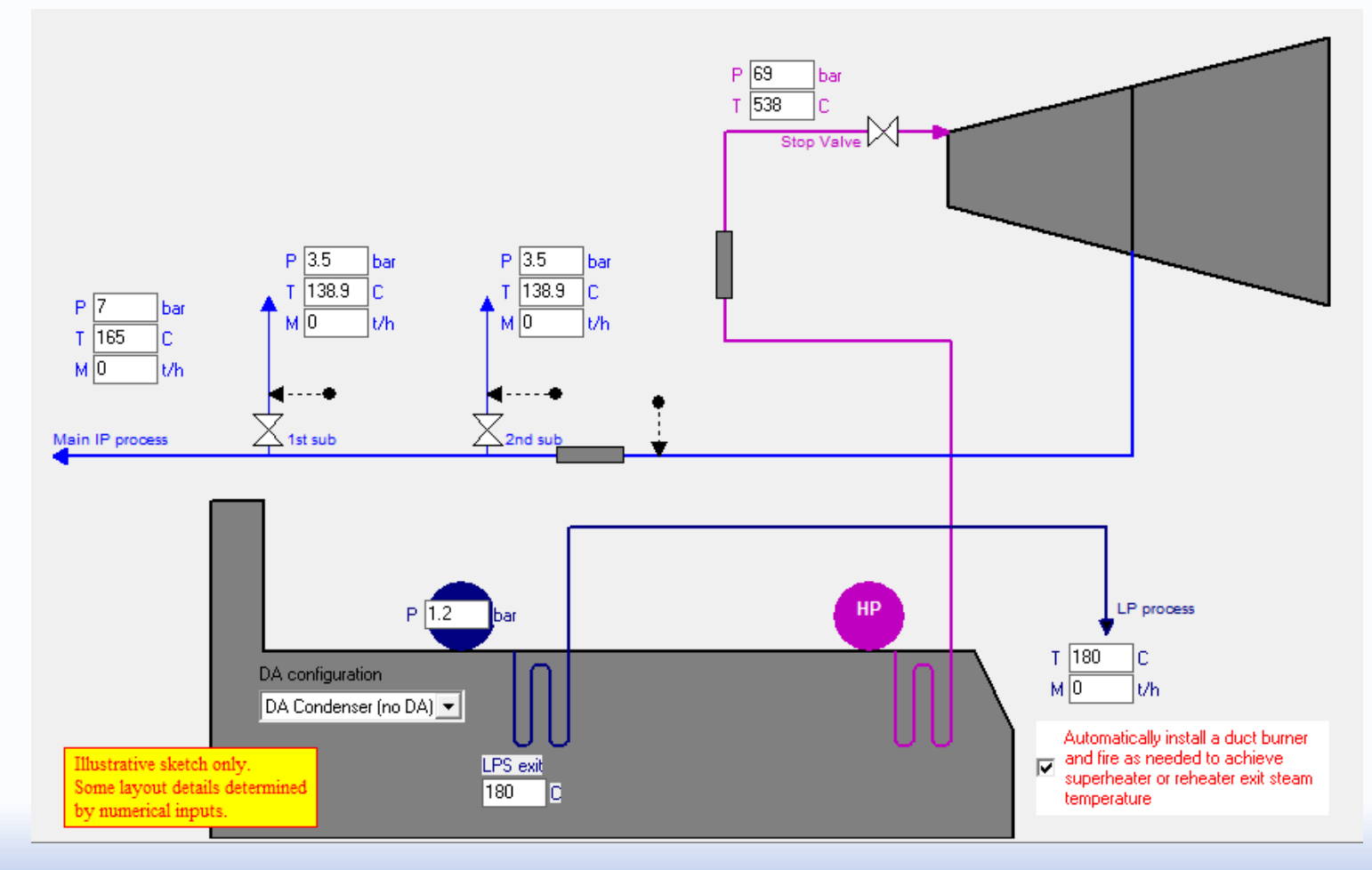

©Thermoflow Inc. 2017 – Webinar: Methods and Methodologies, August 16, 2017, STAN. KAVALE

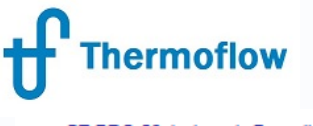

#### Cycle Flow Schematic – Simplified Method HRSG Spec

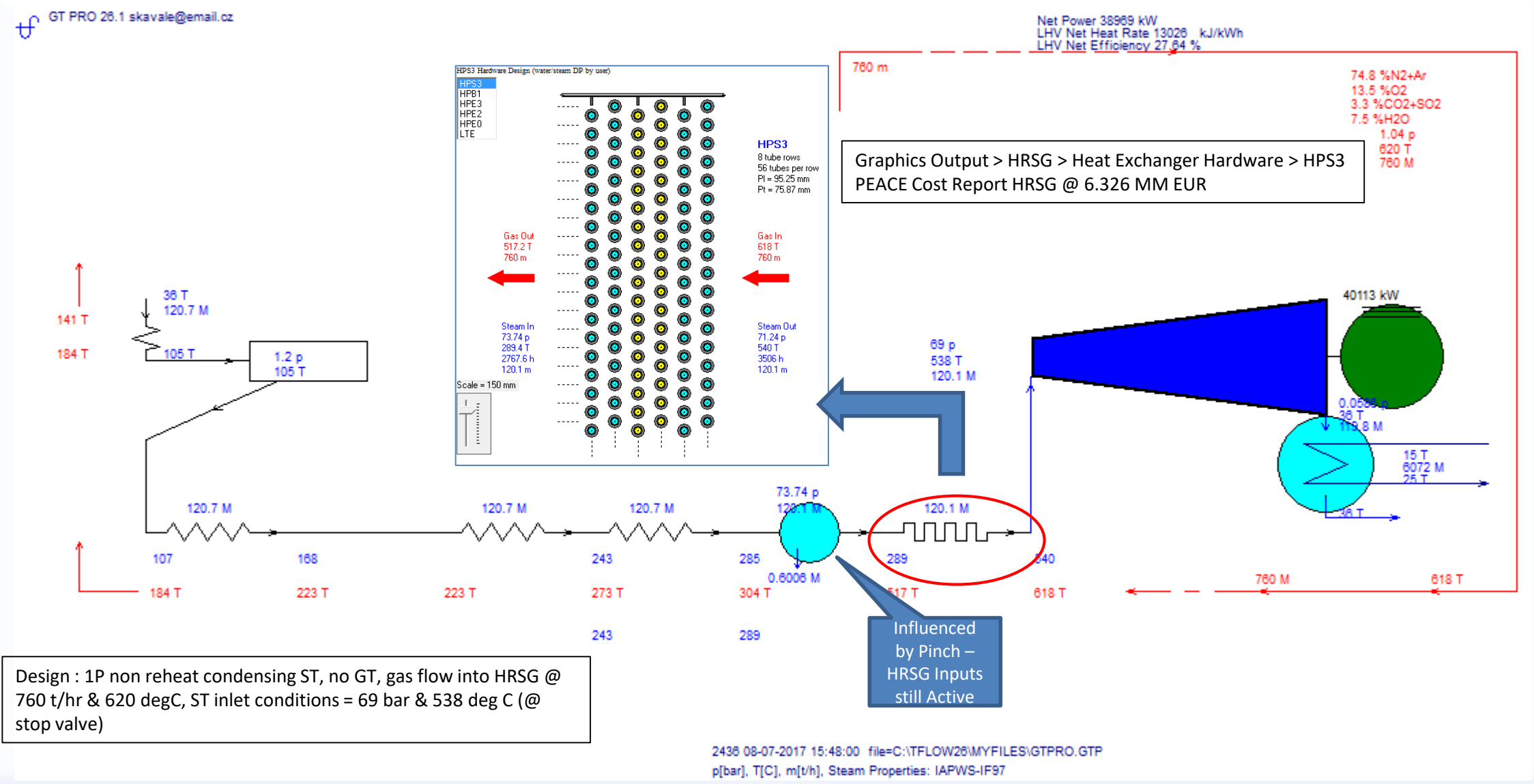

©Thermoflow Inc. 2017 – Webinar: Methods and Methodologies, August 16, 2017, STAN. KAVALE

#### Thermoflow Cycle Flow Schematic – Automatic Method HRSG Spec

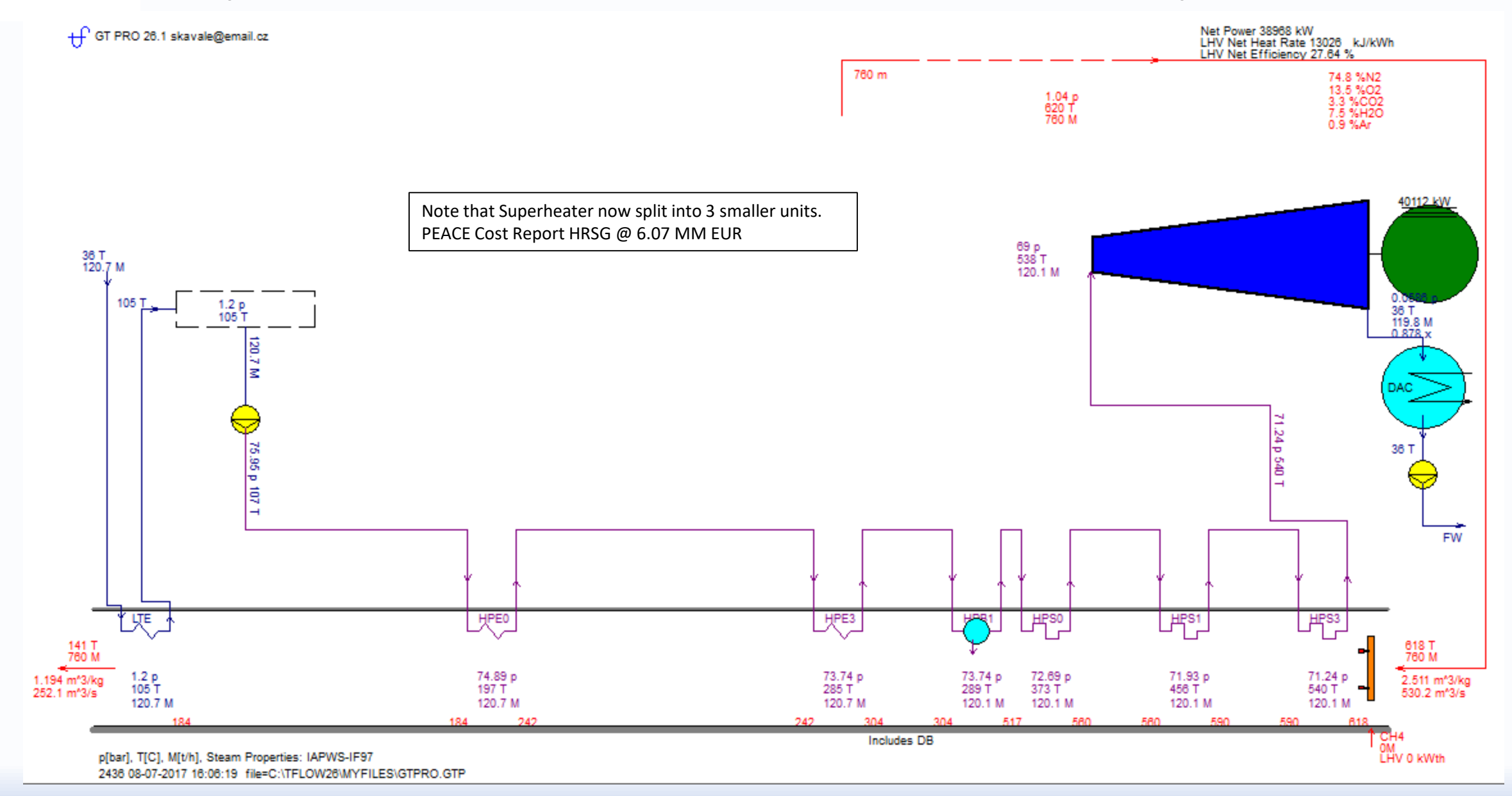

©Thermoflow Inc. 2017 – Webinar: Methods and Methodologies, August 16, 2017, STAN. KAVALE

ť

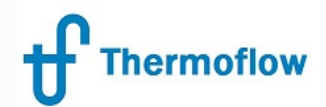

#### What Happens in GTM?

(Note: Method not available in GTM - since design is now fixed)

#### Transfer the Simplified Method Plant to GTM, Inspect the HRSG Inputs Screen

(Previously had 3 economisers – program has further simplified the design to just 1 equivalent Economiser)

File View Options Tools Window New Session Control Loops Excel Link Compare Files Scripts Custom Variable List Help

| Main<br>Inputs | Plant<br>Criteria | HRSG<br>Inlet | ST Inputs          | ST<br>Process | HRSG<br>Inputs | HRSG<br>Process | Water<br>Circuits | Cooling<br>System | Environ<br>ment | Gasifi<br>cation | Desal<br>ination       |        | Site   | Major I<br>quipment F  | Pipes,<br>Pumps, E | conomics       |                       |        | Re-design<br>in GT PRO | COMPUTE |
|----------------|-------------------|---------------|--------------------|---------------|----------------|-----------------|-------------------|-------------------|-----------------|------------------|------------------------|--------|--------|------------------------|--------------------|----------------|-----------------------|--------|------------------------|---------|
|                | HRSG Mai          | n Inputs      | Ĩ                  |               | Hardward       | 9               |                   | Temper            | ature Set Poir  | nts              | Ì                      | Assump | otions | Ĩ                      |                    | Radiant Boiler | (                     | ſ      | Miscellaneou           | s       |
| Edit Hea       | it Exchange       | rs            | View HRSG (        | ube plan      | ]              |                 |                   |                   |                 |                  |                        |        |        |                        |                    |                |                       |        |                        |         |
|                |                   | 17            | Zone               | 15            | 14             | 12              | Zone              | 11                | 10              |                  | Zone                   | 7      | c .    | Б                      | Zone               |                |                       | Za     | one<br>O               |         |
| Path           |                   |               |                    | 13            | 14             | 13              | HPEO              | HPE2              | HPE1            | 3                | HPE3                   |        |        | HPB1                   | 4                  | HPSO           | HPS1                  | HPS2   | HPS3                   | Path    |
| 2              |                   |               |                    |               |                |                 | $M_{\rm Mc}$      | $-M_{\rm Me}$     | -AAr            |                  | -^//-                  |        |        | ΙM.                    |                    | -40-           |                       | Jnn-   | -10 <sub>6</sub>       | 2       |
|                |                   |               |                    |               |                |                 | 0 rows            | 0 rows            | 0 rows          |                  | 21 rows<br>56 tube/row |        |        | 16 rows<br>56 tube/rov | v                  | 0 rows         | 7 rows<br>56 tube/row | 0 rows | 0 rows                 |         |
|                |                   |               |                    |               |                |                 |                   |                   |                 |                  |                        |        |        |                        |                    |                |                       |        |                        |         |
| 1              |                   |               |                    |               |                |                 |                   |                   |                 |                  |                        |        |        |                        |                    |                |                       |        |                        | 1       |
|                |                   |               |                    |               | 1.05           | 1.00            |                   |                   |                 | LDC              |                        |        |        |                        |                    |                |                       |        |                        |         |
|                |                   |               |                    |               | LPE            | <u> </u>        |                   |                   |                 | LPS<br>D.D.      |                        |        |        |                        |                    |                |                       |        |                        |         |
| 0              |                   |               | 'V/~               |               | "VV"           |                 |                   |                   |                 | 1400             |                        |        |        |                        |                    |                |                       |        |                        | 0       |
|                |                   | 56            | 3 rows<br>tube/row |               | 0 rows         | 0 rows          |                   |                   |                 | 0 rows           |                        |        |        |                        |                    |                |                       |        |                        |         |
|                |                   |               |                    |               |                |                 |                   |                   |                 |                  |                        |        |        |                        |                    |                |                       |        | Duct Bu                | rner    |
| -<br>-         |                   |               |                    |               |                |                 |                   |                   |                 | Gas              | s Flow 🧲               |        |        |                        |                    |                |                       |        |                        |         |
| Heat excl      | angers an         | d the prim    | arv duct hu        | irner mav h   | e relocater    | l with the n    | nouse             |                   |                 |                  |                        |        |        |                        |                    |                |                       |        |                        |         |

#### **GTM Output**

760 m

1.04 p 620 T 760 M

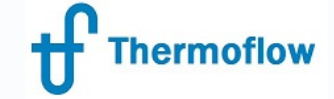

(Method= Simplified in GTPro)

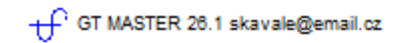

"standard" type graphic results. PEACE Cost Report HRSG @ 6.326 MM EUR (as before)

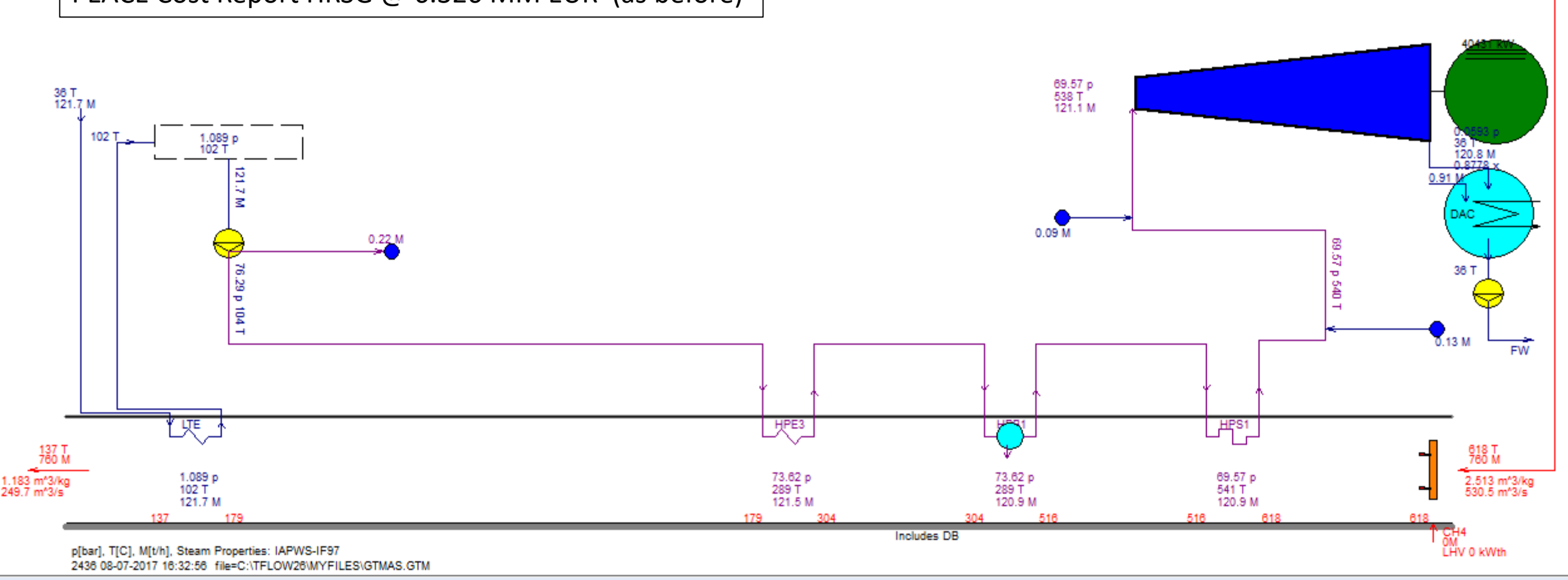

Net Power 39284 kW LHV Net Heat Rate 12922 kJ/kWh LHV Net Efficiency 27.88 %

> 74.8 %N2 13.5 %O2 3.3 %CO2 7.5 %H2O

0.9 %Ar

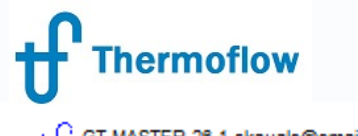

#### **GTM Output**

(Method= Automatic in GTPro)

GT MASTER 26.1 skavale@email.cz

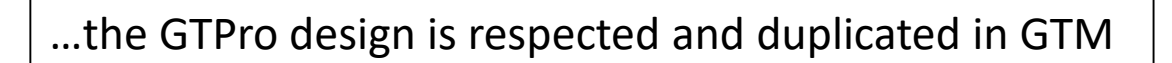

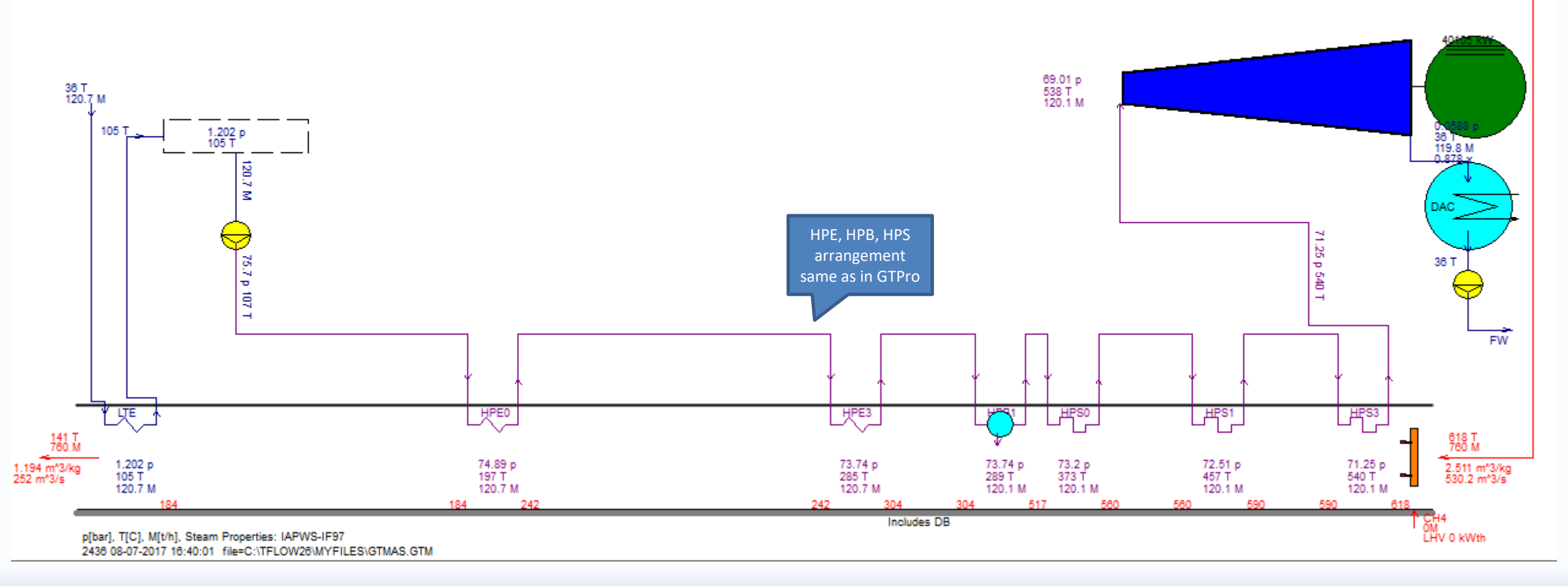

760 m

1.04 p 620 T 760 M Net Power 38962 kW LHV Net Heat Rate 13029 kJ/kWh LHV Net Efficiency 27.63 %

> 74.8 %N2 13.5 %O2 3.3 %CO2 7.5 %H2O

0.9 %Ar

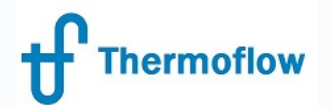

# Conclusion

The Simplified Method of HRSG Specification is significantly different in its approach to the other two methods of HRSG specification

The Calculation code is a preserved version of the earlier calculation method for HRSG specification/design Being a simpler & distinctly separate code, it may be a useful alternative to the other two HRSG specification methods in the event that these return error messages during calculation

The difference in design Method yields differences in HRSG heat transfer surface arrangements which may also yield subsequent differences in HRSG cost.

Further information is provided in the Help Menu, GTPro ch. 4.2.1 and GTPro ch.20

|                           |                                                   |                                            | HP Steam | IP Steam |        | Stack Temp |
|---------------------------|---------------------------------------------------|--------------------------------------------|----------|----------|--------|------------|
|                           |                                                   |                                            | t/hr     | t/hr     | MWe    | degC       |
| Method                    | HPE1 Setting                                      | Intermediate Pressure Superheater Settings |          |          |        |            |
| Simplified                | HPE1 exit temperature = IP saturation temperature | IPS behind HP economiser                   | 120.1    | 14.15    | 42.484 | 93         |
| Automatic                 | HPE1 common with IPE                              | IPS1 behind HPE3, IPS2 behind HPB          | 120.1    | 12.16    | 41.956 | 100        |
| Auto. Mimic of Simplified | HPE1 common with IPE                              | IPS behind HP economiser                   | 120.1    | 12.16    | 41.955 | 100        |

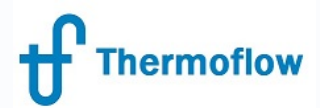

Bun from Excel

#### Methodology (As Applicable to GTPro)

Can be specified at the New Session or Plant Criteria tab

Is available for both the "Setup Wizard and Start Visual Design" as well as the "Setup Wizard and Start Classic

Design" method of plant specification

Unavailable for the PDE and Standard Defaults Method of Plant Design.

| File View Options | Window Excel Link Compare Files Scripts Custom Variable List Help                                  |
|-------------------|----------------------------------------------------------------------------------------------------|
| lavigator         | New Design Existing File                                                                           |
| Start Design      | C File list                                                                                        |
| Diant Design      | C Setup wizard & start classic design<br>Most recent file - GTPR0.GTP                              |
| Flant Unterna     | C Plant Design Expert                                                                              |
| GT Selection      | C Standard defaults                                                                                |
| GT Inputs         | Approximate Plant Output                                                                           |
| ST-HRSG           | C Up to 15 MW 📀 50 to 200 MW 🔽 Set automatically based on approximate plant output                 |
| HRSG Inputs       | O 10 to 50 MW O Above 200 MW C Lower cost @ Intermediate C Higher efficiency                       |
| Water Circuits    | General Plant Configuration                                                                        |
| HRSG Layout       | C GT Only                                                                                          |
| Cooling System    | C GT & HRSG only (no ST)                                                                           |
| ST Inputs         | C GT, HRSG, and non-condensing ST                                                                  |
| Environment       | GT, HRSG, and condensing non-reheat ST     Condenser                                               |
| Other PEACE       | C GT, HRSG, and condensing reheat ST                                                               |
| Economics         |                                                                                                    |
| Gasification      | Include gasification (IGCC)                                                                        |
| Desalination      | 🗖 Include pre-combustion CO2 capture                                                               |
| Compute           | Include post-combustion CO2 capture                                                                |
| T 1011            | Use combustion engines instead of turbines Heat Recovery Boiler                                    |
| Text Uutput       | Desalination System Gas Turbine                                                                    |
| Graphics Output   | None 🔽                                                                                             |
| PEACE Output      | Methodology                                                                                        |
| arrving on        | I. User's thermodynamic assumptions prevail over automatic hardware / engineering results          |
| Multiple Designs  | C 2. User's assumptions prevail in GT PRD, but hardware / engineering results prevail in GT MASTER |
| (MACRO)           |                                                                                                    |

| File View Options         | Window Excel Link Compare Files Scripts Custom Variable List Help                                             |         |
|---------------------------|----------------------------------------------------------------------------------------------------|---------|
| Navigator                 | Site Calculation Options Main Steam Piping Miscellaneou<br>Losses Assumption:                                 | s I     |
| Start Design              | Ambient temperature                                                                                           | Makeup  |
| Plant Criteria            | Altitude 0 m Climate Data                                                                                     | макеир  |
| GT Selection              | Ambient pressure 1.013 bar                                                                                    | Process |
| GT Inputs                 | Ambient relative humidity 60 %                                                                                | Process |
| ST-HRSG                   | Ambient wet bulb temperature 10.82 C Data on green                                                            | Process |
| HRSG Inputs               | Line frequency © 50 Hz © 60 Hz                                                                                | Process |
| Water Circuits            |                                                                                                    | Process |
| HRSG Layout               | Site cooling water temperature                                                                                |         |
| Cooling System            | Site allowable cooling water temperature rise                                                                 |         |
| ST Inputs                 | Cooling system type                                                                                           |         |
| Environment               | Water cooling with mechanical draft cooling tower                                                             |         |
| Other PEACE               | Water cooling with wet-dry mechanical cooling tower<br>Water cooling with natural draft cooling tower         | - (     |
| Economics                 | Water cooling with dry cooling tower<br>Dry air cooled condenser                                              |         |
| Gasification              | Air cooled condenser with air precooled                                                                       |         |
| Desalination              | Air cooled wet surface condenser                                                                              |         |
| C                         | No condenser, ST exhausts to process                                                                          | /       |
| Lompute                   |                                                                                                    |         |
| Text Output               | District heating system type                                                                                  |         |
| Graphics Output           | 0. None                                                                                                    |         |
| PEACE Output              | Methodology                                                                                                   |         |
| Carrying on               | <ul> <li>1. User's thermodynamic assumptions prevail over automatic hardware / engineering results</li> </ul> | s       |
| Multiple Designs          | C 2. User's assumptions prevail in GT PRO, but hardware / engineering results prevail in GT I                 | MASTER  |
| Run from Excel<br>(ELINK) | C 3. Hardware / engineering details prevail over user's assumptions                                           |         |

CINERMOTION INC. 2017 - WEDINAR: METNODS AND METNODOLOGIES, AUGUST 10, 2017, STAN. KAVALE

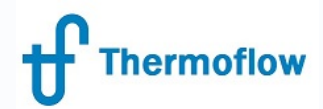

## Methodology 1

(As Applicable to GTPro) Ref GTPro Help 2.4.5

#### "Users thermodynamic assumptions prevail over automatic hardware/engineering results."

#### This means that:

Method 1 is the default and results in the shortest computation times. The heat balance results in GT PRO and GT MASTER rely on the assumptions used to create the hardware. The hardware characteristics do not feed back into the heat balance automatically. For example, the pressure drops in the heat balance pipes are computed directly from assumptions made at the **Plant Criteria** topic, §4.3. Those assumptions are also used by PEACE to size the pipes. In GT MASTER, a resistance coefficient derived from the GT PRO heat balance is used to scale the pressure drops at off design. Thus, under identical flow conditions the pressure drops in GT PRO and GT MASTER will be identical, but are not computed using the hardware definition of the piping system shown in the PEACE outputs.

|                                                         | Meth         | odology   |     |
|---------------------------------------------------------|--------------|-----------|-----|
| PRO Defaults                                            | 1            | 2         | 3   |
| Pipe dp                                                 | Udf          | Udf       | PHW |
| HRSG water-side dp                                      | Udf          | Udf       | PHW |
| Stack loss                                              | No           | No        | Yes |
| Rad q from GT/DB                                        | No           | No        | Yes |
| Hydrostatic corr.                                       | No           | No        | Yes |
| PEACE aux HX q to CT                                    | No           | No        | Yes |
| MASTER Defaults                                         | 1            | 2         | 3   |
| Pipe dp                                                 | RC           | PHW       | PHW |
| HRSG water-side dp CF                                   | GTP          | 1         | 1   |
| Stack loss                                              | GTP          | Yes       | Yes |
| Rad q from GT/DB                                        | GTP          | Yes       | Yes |
| Hydrostatic corr.                                       | GTP          | GTP       | GTP |
| PEACE aux HX q to CT                                    | GTP          | GTP       | GTP |
| Cooling water flow                                      | Udf          | PHW       | PHW |
| f: User-defined, PHW: PEACE<br>: Resistance coefficient | Hardware (if | licensed) |     |

| Site                     | Calculation Options      | Main Steam Piping<br>Losses  | Miscellaneous<br>Assumptions |
|--------------------------|--------------------------|------------------------------|------------------------------|
| Heat balance uses        | assumed pipe pressure lo | sses below                   |                              |
| ) Heat balance uses      | hardware-based pressure  | drops from PEACE pipe result | s                            |
|                          |                          |                              |                              |
| . Pressure loss in HP    | piping (DP/P)            |                              | 3.25 🕺 🐒                     |
| 2. Pressure loss in HP   | T piping (DP/P)          |                              | 3.75 %                       |
| 3. Pressure loss in hot  | RH piping (DP/P)         |                              | 6.5 %                        |
| 4. Pressure loss in colo | d RH piping (DP/P)       |                              | 6.5 %                        |
| 5. Pressure loss in IP p | oiping (DP/P)            |                              | 6.5 %                        |
| 6. Pressure loss in LP   | piping (DP/P)            |                              | 9 %                          |
| 7. Pressure loss in LP1  | T piping (DP/P)          |                              | 9 %                          |
| 3. Enthalpy drop in HF   | ° piping                 |                              | 2.5 kJ/k                     |
| 3. Enthalpy drop in HF   | PT piping                |                              | 2.5 kJ/k                     |
| 0. Enthalpy drop in ho   | ot RH piping             |                              | 2.5 kJ/k                     |
| 1. Enthalpy drop in co   | old RH piping            |                              | 2.5 kJ/k                     |
| 2. Enthalpy drop in IP   | piping                   |                              | 2.5 kJ/k                     |
| 3. Enthalpy drop in LF   | ° piping                 |                              | 2.5 kJ/k                     |
| 4. Enthalpy drop in LF   | <sup>o</sup> T piping    |                              | 2.5 kJ/k                     |
|                          |                          |                              |                              |

#### Methodology 1

(As Applicable to GTPro Ref GTPro Help 2.4.5)

On leaving Plant Criteria Screen, note the below message advising of changes to selections made by the program to various aspects of the plant hardware

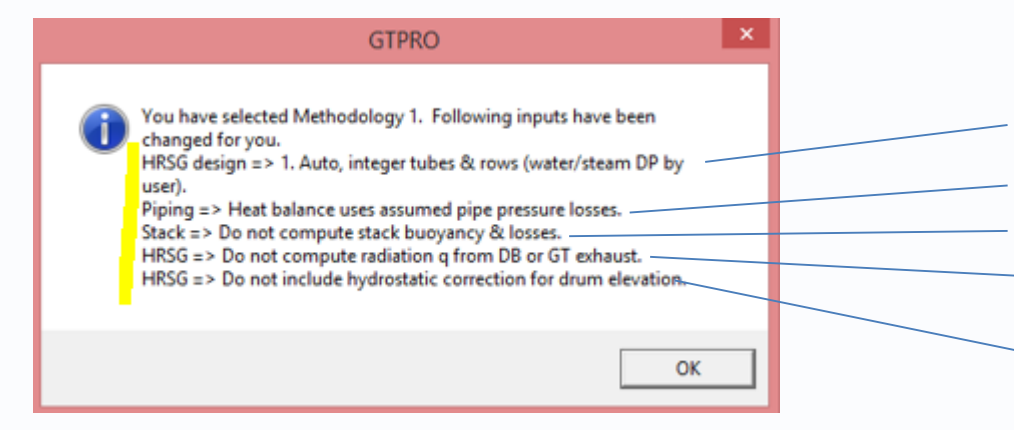

Thermoflow

From HRSG Inputs > Hardware Design Tab From Plant Criteria > Main Steam Piping Losses Tab From HRSG Inputs > Equipment Options (PEACE) Tab From HRSG Inputs > Miscellaneous Tab (item 13) From HRSG Inputs > Miscellaneous Tab (item 18)

#### **Example: Methodology 1**

760 m

1.04 p 620 T 760 M

+ GT PRO 28.1 skavale@email.cz

Thermoflow

Design : 2PL non reheat condensing ST, no GT, gas flow into HRSG @ 760 t/hr & 620 degC, ST inlet conditions @ stop valve = 69 bar & 538 deg C & 7bar @

LP admin Plant Criteria > Main Steam Piping Losses > Pressure Loss in HP Piping > 3.25%

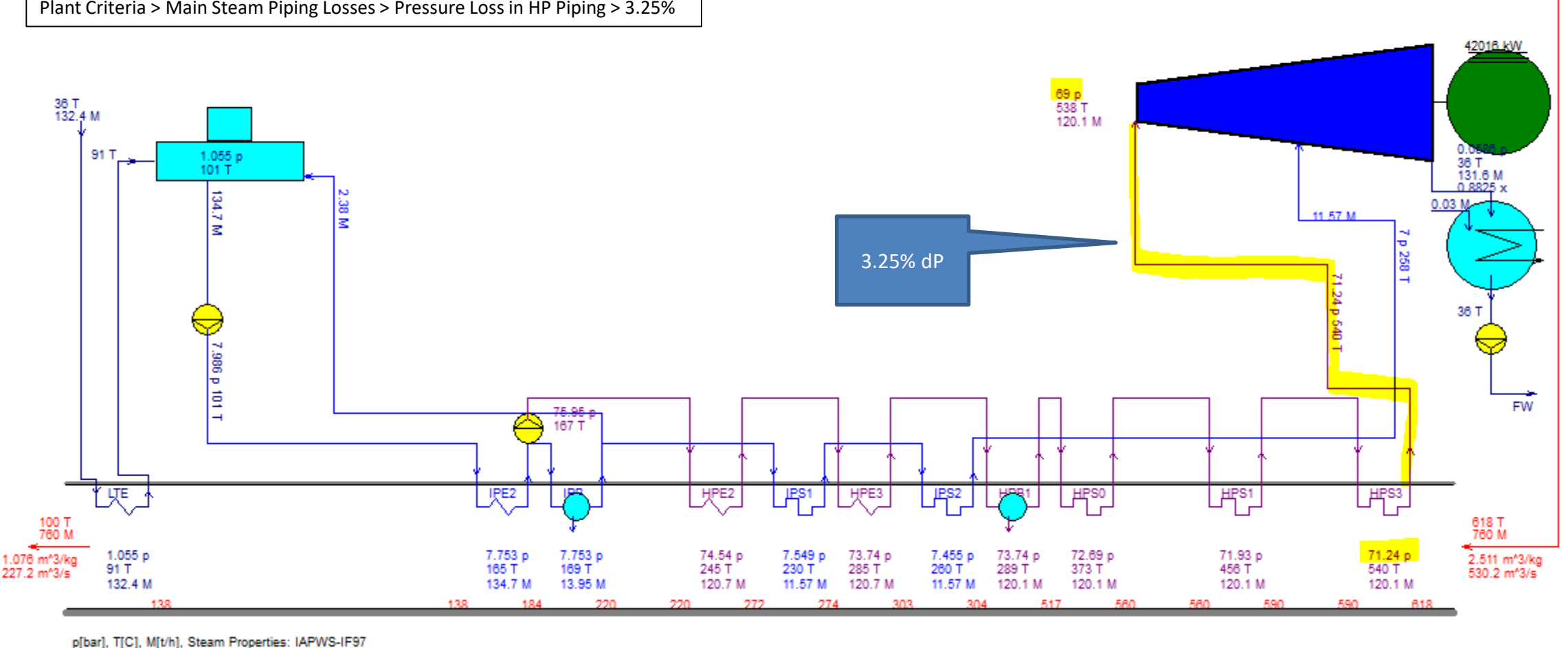

2438 08-07-2017 16:46:19 file=C:\TFLOW26\MYFILES\GTPRO.GTP

Net Power 40770 kW LHV Net Heat Rate 12451 kJ/kWh LHV Net Efficiency 28.91 %

74.8 %N2 13.5 %O2 3.3 %CO2

7.5 %H2O 0.9 %Ar

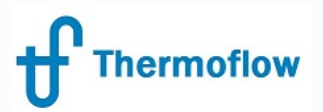

## Example: Methodology 1 (cntd)

Note that Hardware has been calculated and can be determined from the GTPro calculated outputs- but these details have not been fed back into the model .

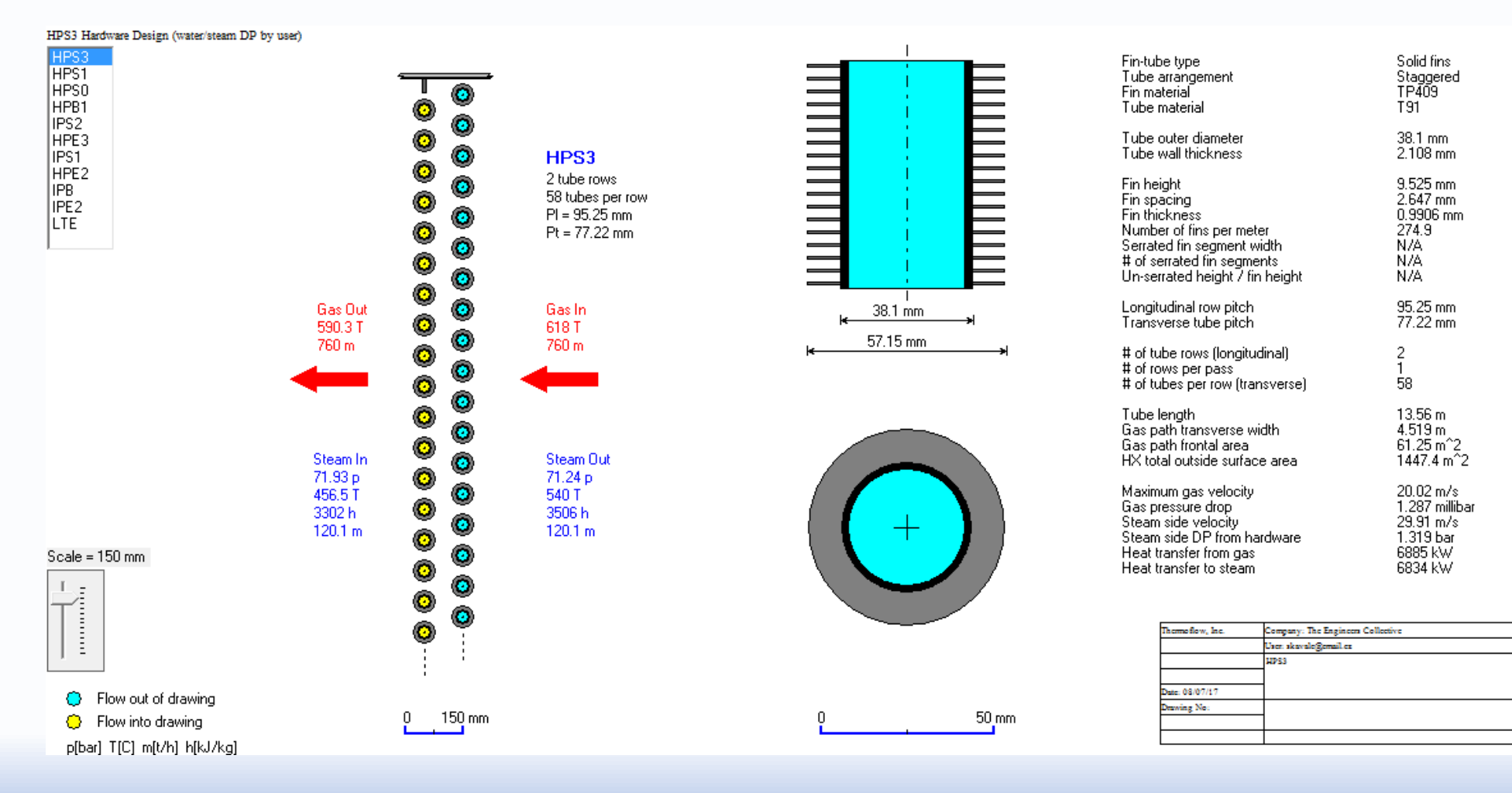

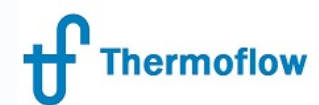

## Methodology 1 – GTM Input Screen

| Main<br>Inputs | Plant<br>Criteria | HRSG<br>Inlet | ST Inputs      | ST<br>Process | HRSG<br>Inputs | HRSG<br>Process         | Water<br>Circuits | Cooling<br>System      | Environ<br>ment                | Gasifi<br>cation | Desal<br>ination |       |
|----------------|-------------------|---------------|----------------|---------------|----------------|-------------------------|-------------------|------------------------|--------------------------------|------------------|------------------|-------|
|                | Site              |               | Ĩ              | C             | alculation Op  | tions                   | Ĩ                 | <mark>Main Stea</mark> | m Piping L                     | osses            | Ĩ                | Misce |
|                |                   | Resistan      | ce coefficient | Enthalp       | y loss         | Pres                    | sure drop ma      | odel                   |                                |                  |                  |       |
| 1. HPB to H    | PT                | 0.85          | 18 m^-4        | 2.5           | kJ/kg          | <mark>Use resist</mark> | ance coeffici     | ent                    | <ul> <li>Click to e</li> </ul> | dit pipe detail  | <u>s</u>         |       |
| 2. IPB to LP   | т                 | 2.86          | 3 m^-4         | 2.5           | kJ/kg          | Use resist              | ance coeffici     | ent                    | <ul> <li>Click to e</li> </ul> | dit pipe detail  | <u>s</u>         |       |
| 3. Hot rehea   | at to HPT         | 0             | m^-4           | 2.5           | kJ/kg          | Use resist              | ance coeffici     | ent                    | Click to e                     | dit pipe detail  | <u>s</u>         |       |
| 4. Cold rehe   | at pipe           | 0             | m^-4           | 2.5           | kJ/kg          | Use resist              | ance coeffici     | ent                    | Click to e                     | dit pipe detail  | <u>s</u>         |       |
| 5. LPB to LF   | PT addition       | 0             | m^-4           | 2.5           | kJ/kg          | Use resist              | ance coeffici     | ent                    | Click to e                     | dit pipe detail  | <u>s</u>         |       |
| 6. HP proce    | ss                | 0             | m^-4           | 2.5           | kJ/kg          | Use resist              | ance coeffici     | ent                    | Click to e                     | dit pipe detail  | <u>s</u>         |       |
| 7. IP proces   | s                 | 0             | m^-4           | 2.5           | kJ/kg          | Use resist              | ance coeffici     | ent                    | <ul> <li>Click to e</li> </ul> | dit pipe detail  | <u>s</u>         |       |
| 8. HPT extra   | action for proc   | ess 0         | m^-4           | 2.5           | kJ/kg          | Use resist              | ance coeffici     | ent                    | Click to e                     | dit pipe detail  | <u>s</u>         |       |
| 9. LPT extra   | action for proc   | ess O         | m^-4           | 2.5           | kJ/kg          | Use resist              | ance coeffici     | ent                    | Click to e                     | dit pipe detail  | <u>s</u>         |       |
|                |                   |               |                |               |                |                         |                   |                        |                                |                  |                  |       |

GTM- Methodology 1- Pressure Drop Model = Resistance Co-Efficient

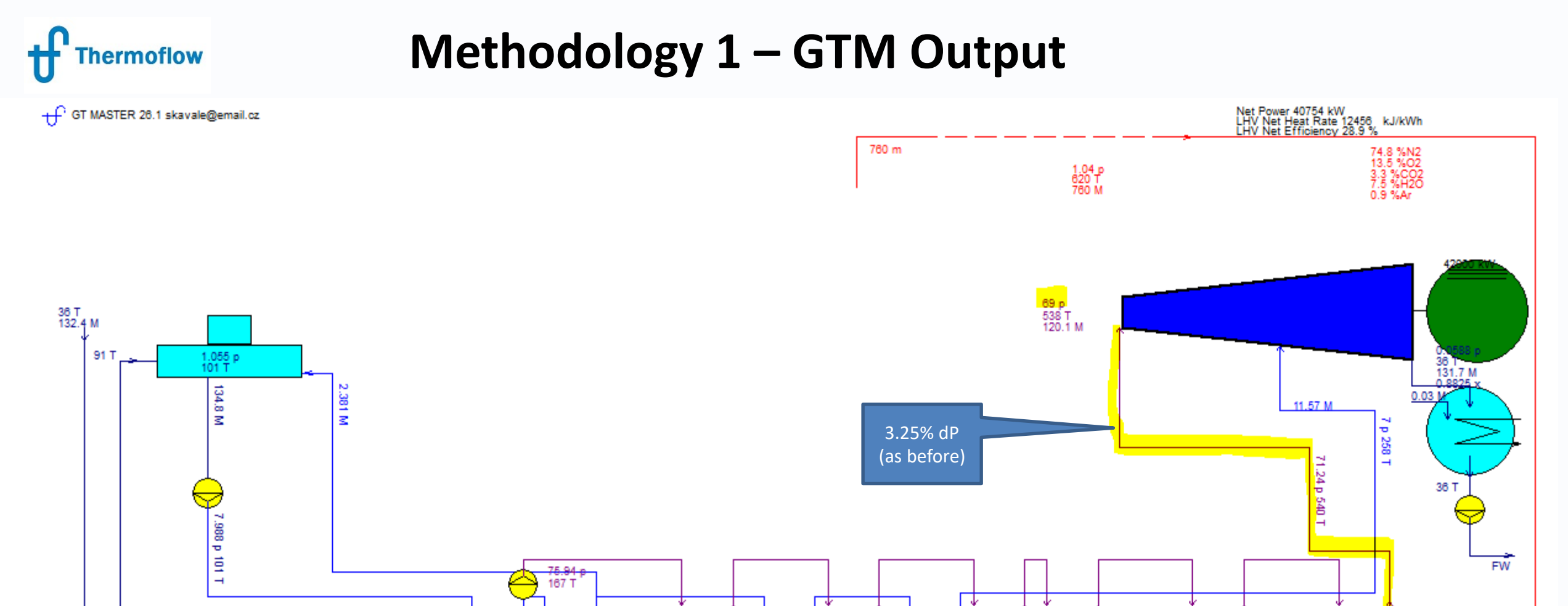

IPS1

7.678 p

11.57 M

27/

230 T

HPE3

73.73 p

285 T 120.7 M IPS2

7.456 p

11.57 M

260 T

73.73 p

120.1 M

517

289 T

\_HE™\_

73.08 p

120.1 M

373 T

HPE2

74.71 p 245 T

120.7 M

p[bar], T[C], M[t/h], Steam Properties: IAPWS-IF97 2436 08-07-2017 17:07:48 file=C:\TFLOW26\MYFILES\GTMAS.GTM

LŢE

1.055 p 91 T

132.4 M

1.076 m\*3/kg 227.2 m\*3/s

©Thermoflow Inc. 2017 – Webinar: Methods and Methodologies, August 16, 2017, STAN. KAVALE

IPE2

7.755 p 165 T 134.8 M

40

7.755 p 169 T

13.95 M

618 T 760 M

2.512 m\*3/kg 530.2 m\*3/s

HPS3

71.24 p 540 T 120.1 M

590

72.25 p 456 T

120.1 M

580

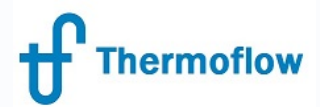

## Methodology 2

(As Applicable to GTPro) Ref GTPro Help 2.4.5

"Users assumptions prevail in GTPro, but hardware/engineering results prevail in GTMaster." This means that: Essentially there is no difference to Methodology 1 when in GTPro, however once the user enters GTMaster for off design calculations, the physical hardware parameters calculated/defined in GTPro now dominate in subsequent GTMaster calculations.

|                            | Met         | hodology  |     |
|----------------------------|-------------|-----------|-----|
| Defaults                   | 1           | 2         | 3   |
| ≥ dp                       | Udf         | Udf       | PHW |
| water-side dp              | Udf         | Udf       | PHW |
| loss                       | No          | No        | Yes |
| q from GT/DB               | No          | No        | Yes |
| rostatic corr.             | No          | No        | Yes |
| ACE aux HX q to CT         | No          | No        | Yes |
|                            |             |           |     |
| IER Defaults               | 1           | 2         | 3   |
| e dp                       | RC          | PHW       | PHW |
| SG water-side dp CF        | GTP         | 1         | 1   |
| ack loss                   | GTP         | Yes       | Yes |
| ad q from GT/DB            | GTP         | Yes       | Yes |
| drostatic corr.            | GTP         | GTP       | GTP |
| ACE aux HX q to CT         | GTP         | GTP       | GTP |
| oling water flow           | Udf         | PHW       | PHW |
| User-defined, PHW: PEACE H | Hardware (i | f license | ed) |
| isistance coefficient      |             |           |     |
|                            |             |           |     |
|                            |             |           |     |
|                            |             |           |     |

©Thermoflow Inc. 2017 – Webinar: Methods and Methodologies, August 16, 2017, STAN. KAVALE

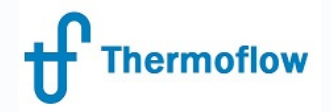

#### **Example: Methodology 2**

760 m

1.04 p 620 T 760 M

← GT PRO 26.1 skavale@email.cz

Same design as per Methodology 1 Same GTPro outputs in Methodology 2 ( since have same % dP defined as previously)

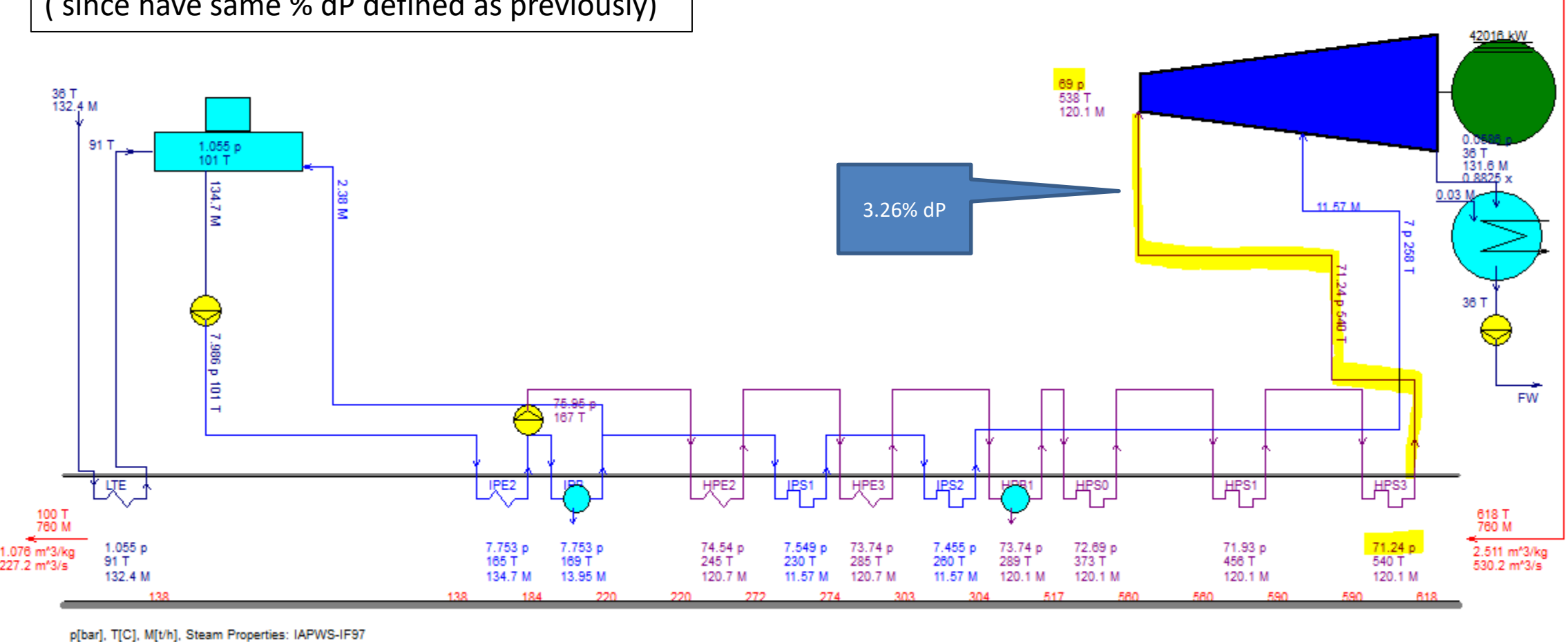

2438 08-07-2017 16:48:19 file=C:\TFLOW28\MYFILES\GTPRO.GTP

Net Power 40770 kW LHV Net Heat Rate 12451 kJ/kWh LHV Net Efficiency 28.91 %

> 74.8 %N2 13.5 %O2 3.3 %CO2

7.5 %H2O 0.9 %Ar

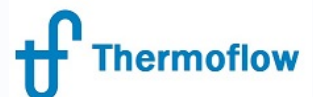

## Methodology 2 – GTM Input Screen

Note the difference: in prior example with Methodology 1, the GTM input screen had Main Steam Piping Losses/Pressure Drop Model as "Use Resistance Co Efficient", with Methodology 2, this is now "Use PEACE hardware description. Model calculation is therefore based on the hardware characteristics calculated previously in GTPro. Also- could have "manually" switched on Methodology 2 in prior example by manually changing the pressure drop model in this screen.

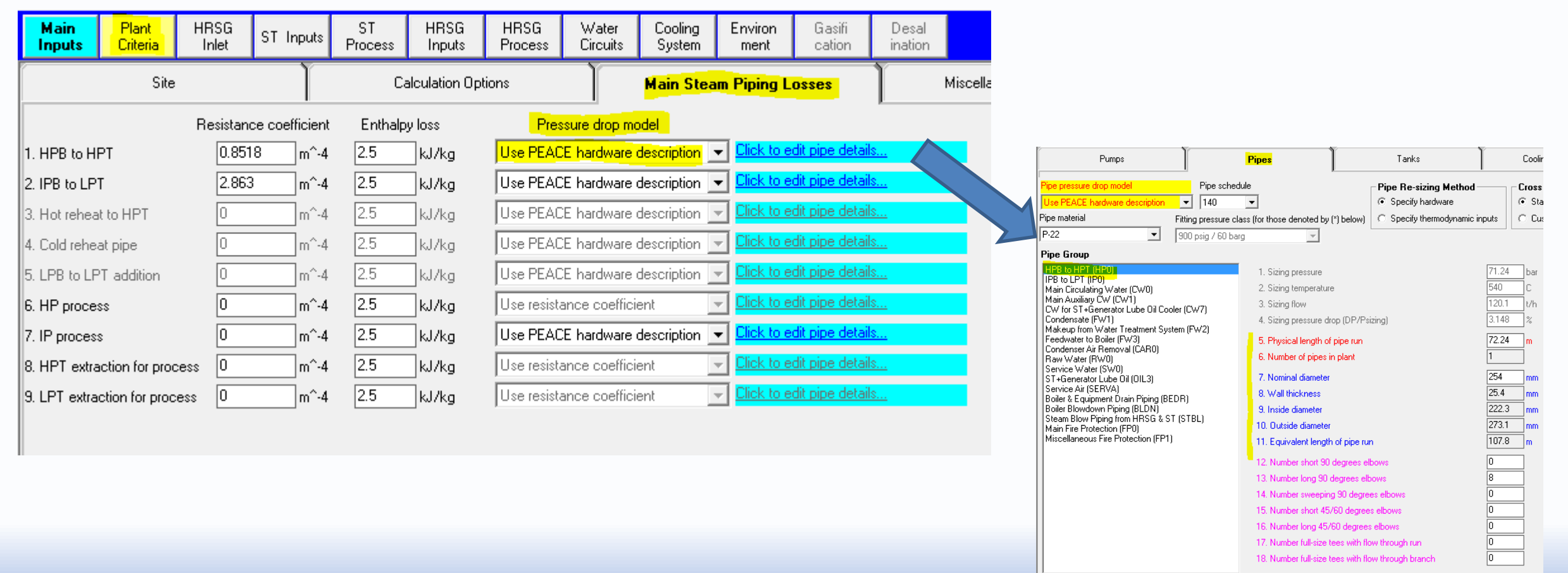

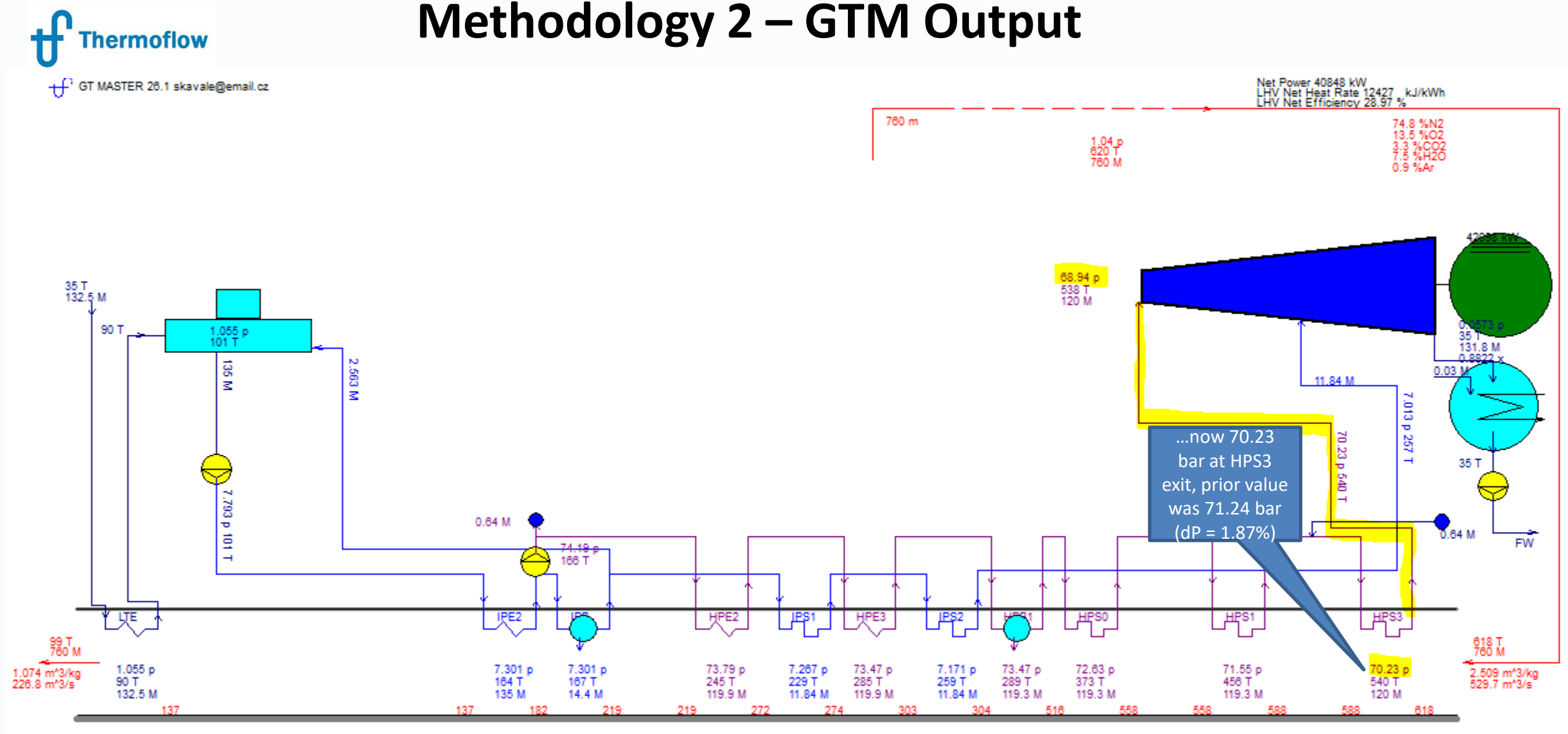

p[bar], T[C], M[t/h], Steam Properties: IAPWS-IF97 2436 08-07-2017 17:20:54 file=C:\TFLOW26\MYFILES\GTMAS.GTM

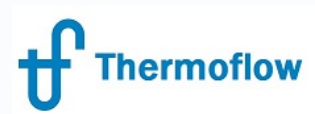

#### Methodology 3

(As Applicable to GTPro Ref GTPro Help 2.4.5)

#### "Hardware/engineering details prevail over users assumptions."

Method 3 results in a heat balance most tightly coupled to the hardware characteristics of the designed plant. In this mode, the GT PRO and GT MASTER heat balances are very similar, and most consistent with the PEACE description of the plant. Outputs from both GT PRO and GT MASTER are consistent with hardware definitions of the components, rather than on the assumptions used to create those hardware definitions. Consider the procedure used with this method as it applies to the pipes described above. The assumed pressure drops in the main piping (§4.3) are applied in the initial GT PRO heat balance. Those initial heat balance results are used by PEACE to design the piping systems. The resulting piping system pressure drop characteristics are used in a second GT PRO heat balance calculation. The second (final) GT PRO result is based on pressure drops computed using the hardware characteristics of the piping system shown in the PEACE outputs. In GT MASTER, changing the piping system design will affect the computed pressure drops (and plant cost) automatically.

|                                                 |             |           |     | same defaults           | Site                    | Calculation Options        | Main Steam Piping<br>Losses | Miscellaneous<br>Assumptions |
|-------------------------------------------------|-------------|-----------|-----|-------------------------|-------------------------|----------------------------|-----------------------------|------------------------------|
|                                                 | Met         | hodology  |     | in GTPro M3 as<br>in M1 | Heat balance use        | s assumed pipe pressure lo | sses below                  |                              |
| GT PRO Defaults                                 | 1           | 2         | 3   |                         | C Heat balance use      | s hardware-based pressure  | drops from PEACE pipe res   | sults                        |
| 1. Pipe dp                                      | Udf         | Udf       | PHW |                         |                         |                            |                             |                              |
| <ol><li>HRSG water-side dp</li></ol>            | Udf         | Udf       | PHW |                         | 1.0                     |                            |                             |                              |
| <ol><li>Stack loss</li></ol>                    | No          | No        | Yes |                         | 1. Pressure loss in Hh  | <sup>2</sup> piping (DP/P) |                             | 3.20 %                       |
| <ol> <li>Rad q from GT/DB</li> </ol>            | No          | No        | Yes |                         | 2. Pressure loss in HF  | PT piping (DP/P)           |                             | 3.75 %                       |
| <ol><li>Hydrostatic corr.</li></ol>             | No          | No        | Yes |                         | 3. Pressure loss in ho  | t RH piping (DP/P)         |                             | 6.5 %                        |
| 6. PEACE aux HX q to CT                         | No          | No        | Yes |                         | 4. Pressure loss in co  | ld RH piping (DP/P)        |                             | 6.5 %                        |
| GT MASTER Defaults                              | 1           | 2         | 3   |                         | 5. Pressure loss in IP  | piping (DP/P)              |                             | 6.5 %                        |
| 1. Pipe dp                                      | RC          | PHW       | PHW |                         | 6. Pressure loss in LF  | piping (DP/P)              |                             | 9 %                          |
| 2. HRSG water-side dp CF                        | GTP         | 1         | 1   |                         | 7. Pressure loss in LF  | T piping (DP/P)            |                             | 9 %                          |
| 3. Stack loss                                   | GIP         | res       | ies |                         |                         |                            |                             |                              |
| 4. Rad q from GT/DB                             | GIP         | IES       | IES |                         | 8. Enthalpy drop in H   | P piping                   |                             | 2.5 kJ.                      |
| 5. Hydrostatic corr.<br>6. PFACE aux HX g to CT | GTP         | GTP       | GTP |                         | 9. Enthalpy drop in H   | PT piping                  |                             | 2.5 kJ.                      |
| 7. Cooling water flow                           | Udf         | PHW       | PHW |                         | 10. Enthalpy drop in h  | ot RH piping               |                             | 2.5 kJ.                      |
| Udf: User-defined, PHW: PEACE                   | Hardware (i | f license | ed) |                         | 11. Enthalpy drop in c  | old RH piping              |                             | 2.5 kJ.                      |
| RC: Resistance coefficient                      |             |           |     |                         | 12. Enthalpy drop in If | <sup>o</sup> piping        |                             | 2.5 kJ.                      |
|                                                 |             |           |     |                         | 13. Enthalpy drop in L  | P piping                   |                             | 2.5 kJ.                      |
|                                                 |             |           |     |                         | 14. Enthalpy drop in L  | PT piping                  |                             | 2.5 kJ.                      |

©Thermoflow Inc. 2017 - Webinar: Methods and Methodologies, August 16, 2017, STAN. KAVALE

#### **Methodology 3**

(As Applicable to GTPro Ref GTPro Help 2.4.5)

On leaving Plant Criteria Screen, note the below message advising of changes to selections made by the program to various aspects of the plant hardware

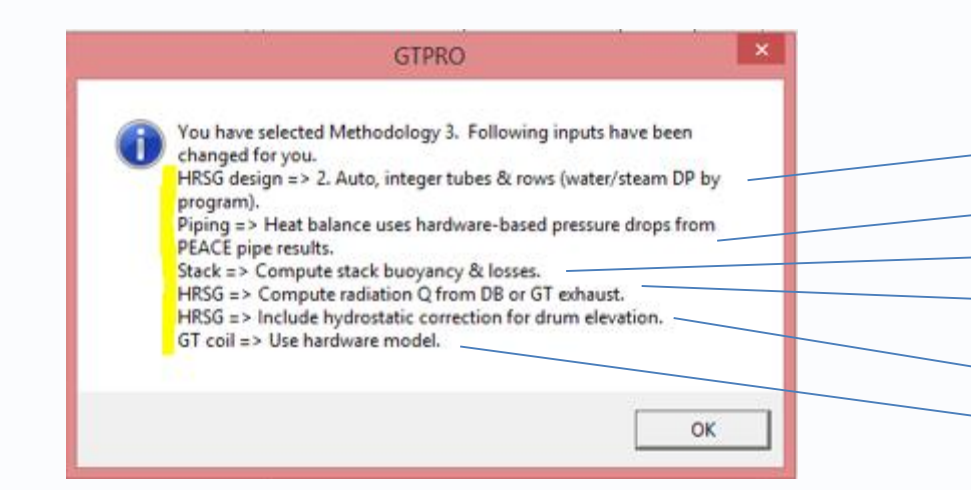

Thermoflow

From HRSG Inputs > Hardware Design Tab
From Plant Criteria > Main Steam Piping Losses Tab
From HRSG Inputs > Equipment Options (PEACE) Tab
From HRSG Inputs > Miscellaneous Tab (item 13)
From HRSG Inputs > Miscellaneous Tab (item 18)
From GT Inputs > Inlet Heating & Cooling > Coil Tab

#### **Example: Methodology 3**

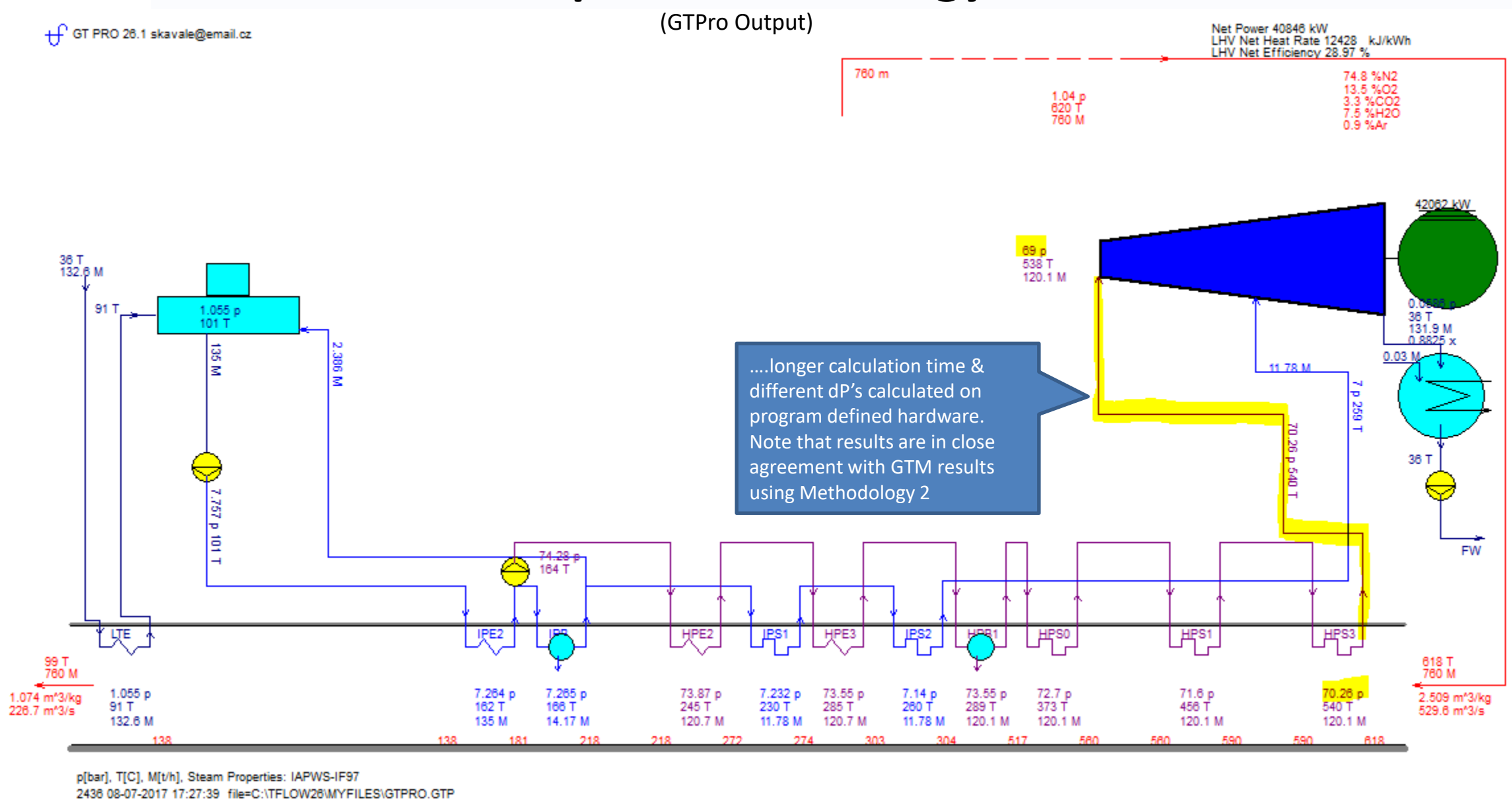

Thermoflow

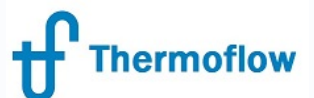

## **Methodology 3 – GTM Input Screen**

Note the difference in Resistance Co- Efficients between the Methodology 2 & Methodology 3 GTM Input screens... reason = ???

| Site                          | Site         |             |       | Calculation Op | ptions Main Steam Piping Losses |                           |                         | Misce |                                                                                         |                                                                   |                                                                 |
|-------------------------------|--------------|-------------|-------|----------------|---------------------------------|---------------------------|-------------------------|-------|-----------------------------------------------------------------------------------------|-------------------------------------------------------------------|-----------------------------------------------------------------|
| F                             | Resistance c | oefficient: | Entha | lpy loss       | Pressure drop n                 | nodel                     |                         |       |                                                                                         |                                                                   |                                                                 |
| 1. HPB to HPT                 | 0.4766       | m^-4        | 2.5   | kJ/kg          | Use PEACE hardware              | description 💌 Click to ed | <u>lit pipe details</u> |       | P                                                                                       | Y                                                                 |                                                                 |
| 2. IPB to LPT                 | 0.8335       | m^-4        | 2.5   | kJ/kg          | Use PEACE hardware              | description 💌 Click to ed | lit pipe details        |       | Pumps                                                                                   | Pipes                                                             | Tanks                                                           |
| 3. Hot reheat to HPT          | 0            |             | 2.5   | <br>kJ/kg      | Use PEACE hardware              | description 🚽 Click to ed | lit pipe details        |       | Pipe pressure drop model Use PEACE hardware description                                 | Pipe schedule     Image: Transmission of the schedule             | <ul> <li>Pipe Re-sizing Me</li> <li>Specify hardware</li> </ul> |
| 4. Cold reheat pipe           | 0            |             | 2.5   | <br>kJ/kg      | Use PEACE hardware              | description 🚽 Click to ed | lit pipe details        |       | Pipe material<br>P-22                                                                   | Fitting pressure class (for those denoted b<br>900 psig / 60 barg | y (*) below) C Specify thermody                                 |
| 5. LPB to LPT addition        | 0            |             | 2.5   | <br>kJ/kg      | Use PEACE hardware              | description 🚽 Click to ed | lit pipe details        |       | Pipe Group<br>HPR to HPT (HPD)                                                          | 1 Citing and the                                                  |                                                                 |
| 6. HP process                 | 0            |             | 2.5   | <br>kJ/kg      | Use resistance coeffic          | cient 🚽 Click to ed       | lit pipe details        |       | IPB to LPT (IP0)<br>Main Circulating Water (CW0)<br>Main Auxiliary CW (CW1)             | 2. Sizing temperat                                                | ле                                                              |
| 7. IP process                 | 0            |             | 2.5   | <br>kJ/kg      | Use PEACE hardware              | description 💌 Click to ed | lit pipe details        |       | CW for ST+Generator Lube Oil Coc<br>Condensate (FW1)<br>Makeun from Water Treatment Sus | ler (CW7) 3. Sizing flow<br>4. Sizing pressure                    | drop (DP/Psizing)                                               |
| 8. HPT extraction for process | 0            | <br>m^-4    | 2.5   | kJ/kg          | Use resistance coeffic          | sient 🚽 Click to ed       | lit pipe details        |       | Feedwater to Boiler (FW3)<br>Condenser Air Removal (CAR0)<br>Baw Water (BW0)            | 5. Physical length<br>6. Number of pipe                           | of pipe run<br>s in plant                                       |
| 9. LPT extraction for process | 0            |             | 2.5   | <br>           | Use resistance coeffic          | cient 🚽 Click to ed       | lit pipe details        |       | Service Water (SW0)<br>ST+Generator Lube Oil (OIL3)<br>Service Air (SERVA)              | 7. Nominal diamet                                                 | er                                                              |
|                               | L            |             | L     |                | ,                               |                           |                         |       | Boiler & Equipment Drain Piping (BE<br>Boiler Blowdown Piping (BLDN)                    | DR) 8. Wall thickness<br>9. Inside diameter                       |                                                                 |
|                               |              |             |       |                |                                 |                           |                         |       | Main Fire Protection (FP0)<br>Miscellaneous Fire Protection (FP1)                       | 10. Outside diamet                                                | er<br>th of nine run                                            |
|                               |              |             |       |                |                                 |                           |                         |       |                                                                                         | 12. Number short S                                                | 0 degrees elbows                                                |
|                               |              |             |       |                |                                 |                           |                         |       |                                                                                         | 13. Number long 9                                                 | J degrees elbows                                                |

Number sweeping 90 degrees elbows
 Number short 45/60 degrees elbows
 Number long 45/60 degrees elbows
 Number full-size tees with flow through run

18. Number full-size tees with flow through branch

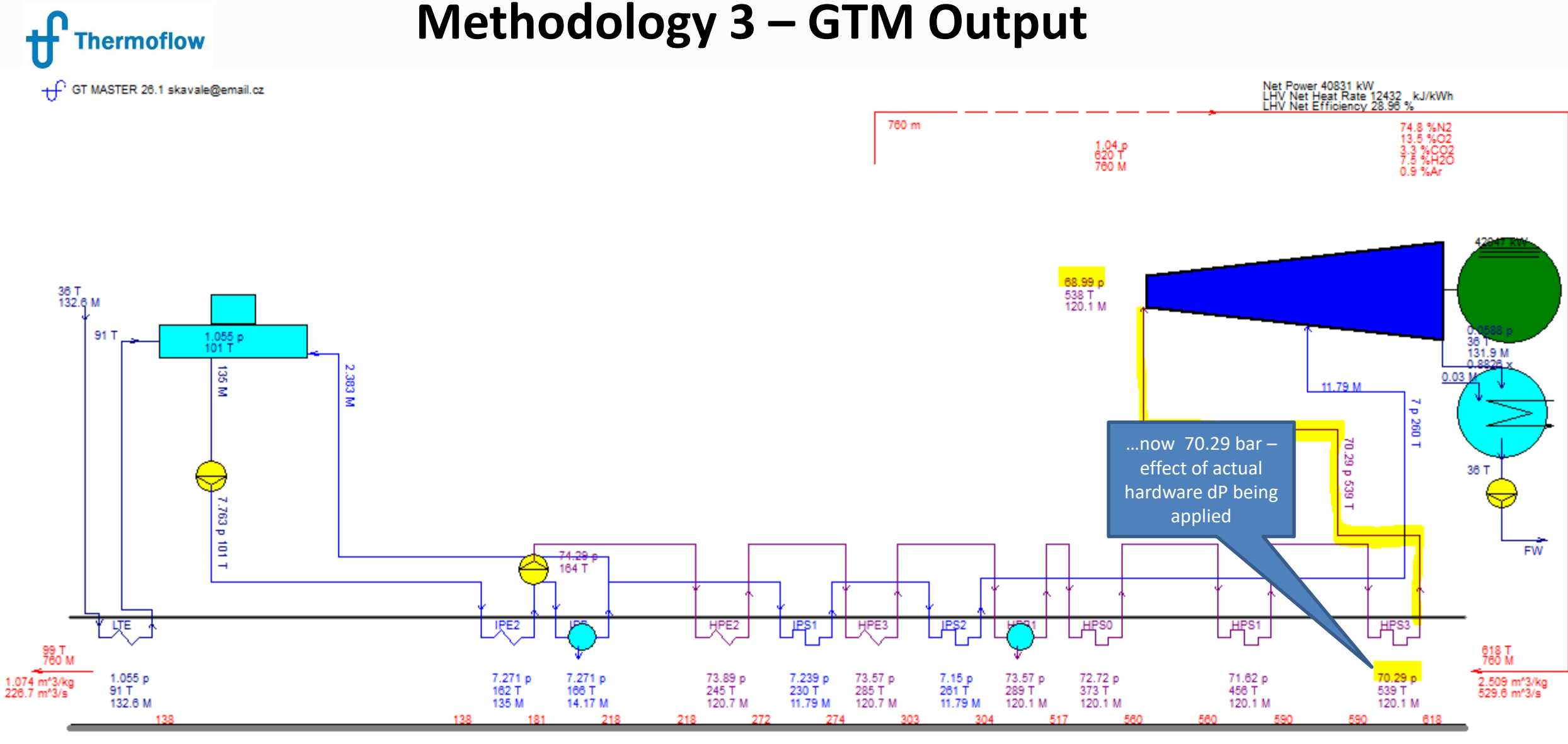

p[bar], T[C], M[t/h], Steam Properties: IAPWS-IF97 2436 08-07-2017 17:40:46 file=C:\TFLOW26\MYFILES\GTMAS.GTM

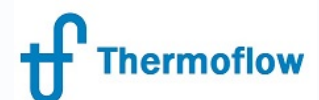

#### **Methodology – Conclusions**

Methodology 1- Most likely use when the design of a new plant is required.

Methodology 3- Appropriate when are replicating an existing plant design and many of the physical parameters for pipe runs and heat transfer areas can be replicated in GTPro

|                                                                                                    | Method 1                  | Method 2     | Method 3     |
|----------------------------------------------------------------------------------------------------|---------------------------|--------------|--------------|
| GT PRO Defaults                                                                                                    |                           |              |              |
| Water-side pressure drop in HRSG heat exchangers                                                                           | User-defined              | User-defined | Hardware     |
| Water-side pressure drop correction factor in HRSG heat exchangers                                                         | Computed                  | Computed     | 1            |
| Switch to include radiation heat transfer from GT or DB exhaust to downstream heat exchanger                               | Off                       | Off          | On           |
| Pressure drop in heat balance pipes                                                                                        | User-defined              | User-defined | Hardware     |
| Switch to estimate buoyancy and pressure losses in HRSG stack Off                                                          |                           | Off          | On           |
| Switch to include hydrostatic correction for HRSG drum elevation Off                                                       |                           |              | On           |
| Switch to add heat rejected from auxiliary heat exchangers to the main plant cooling tower thereby Off increasing its size |                           | Off          | On           |
| GT MASTER Defaults                                                                                                    |                           |              |              |
| HRSG heat exchanger water-side pressure drop correction factor                                                             | From GT PRO               | 1            | 1            |
| HRSG heat exchanger gas-side pressure drop correction factor                                                               | From GT PRO               | From GT PRO  | From GT PRO  |
| HRSG heat exchanger gas-side convective h.t.c. correction factors                                                          | From GT PRO               | From GT PRO  | From GT PRO  |
| Switch to include radiation heat transfer from GT or DB exhaust to downstream heat exchanger                               | From GT PRO               | On           | On           |
| Switch to include hydrostatic correction for drum elevation                                                                | From GT PRO               | From GT PRO  | From GT PRO  |
| Calculation of pressure drop in heat balance pipes                                                                         | Resistance<br>Coefficient | PCE Hardware | PCE Hardware |
| Method to determine cooling water flow rate                                                                                | User-defined              | PCE Hardware | PCE Hardware |
| Switch to estimate buoyancy and pressure losses in HRSG stack                                                              | From GT PRO               | On           | On           |
| Switch to add heat rejected from auxiliary heat exchangers to the main plant cooling tower thereby increasing its size     | From GT PRO               | From GT PRO  | From GT PRO  |

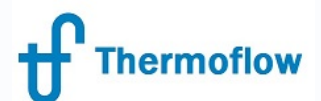

## Methodology in STP/M

- Define at the New Session window
- In contrast to GTP, have fewer parameters impacted

|                                                                                        | Methodology            |                      |                      |  |  |  |
|----------------------------------------------------------------------------------------|------------------------|----------------------|----------------------|--|--|--|
| STEAM PRO Defaults<br>1. Pipe dp<br>2. Conv. HX water dp                               | 1<br>Udf<br>Udf        | 2<br>Udf<br>Udf      | 3<br>PHW<br>PHW      |  |  |  |
| STEAM MASTER Defaults<br>1. Pipe dp<br>2. Conv. HX water dp C<br>3. Cooling water flow | 1<br>RC<br>FSTP<br>Udf | 2<br>PHW<br>1<br>PHW | 3<br>PHW<br>1<br>PHW |  |  |  |
| Udf: User-defined<br>PHW: PEACE Hardware (if licensed)<br>RC: Resistance coefficient   |                        |                      |                      |  |  |  |

## Thermoflow

## **Resistance Coefficient vs Actual Hardware (GTM)**

| 3.3.1 Pipe Pressure Drop Calculation - Resistance Coefficient Method |                      |  |  |  |
|----------------------------------------------------------------------|----------------------|--|--|--|
| This finds the off-design pressure drop from the equation:           |                      |  |  |  |
|                                                                      | $\Delta P = R v m^2$ |  |  |  |
| where                                                                |                      |  |  |  |
| $\Delta P = pipe pressure loss$                                      |                      |  |  |  |
| R = pipe resistance coefficient                                      |                      |  |  |  |
| v = average steam specific volume                                    |                      |  |  |  |
| <i>m</i> = steam mass flow rate                                      |                      |  |  |  |

#### 3.3.2 Pipe Pressure Drop Calculation - PEACE Hardware Method

This method is only available in combined GTM/PCE mode. It uses the actual pipe hardware description, such as diameter, length, number of fittings of each type, and a wall roughness commensurate with the pipe's material. It computes friction factor as a function of Reynolds Number and wall roughness, to find pressure drop from the equation:

$$\Delta P = f\left\{ (L + \Sigma L_{\rho})/D \right\} \frac{1}{2} \rho V^2$$

(3-2)

where

 $\Delta P$  = pipe pressure loss

f = pipe friction factor, a function of Reynolds Number and pipe wall roughness

L = pipe length

 $\Sigma L_e$  = sum of equivalent lengths for all fittings (elbows, valves, etc.) in the pipe

D = pipe diameter

 $\rho$  = steam or water density, averaged between pipe inlet and exit states

V= steam or water velocity, averaged between pipe inlet and exit states

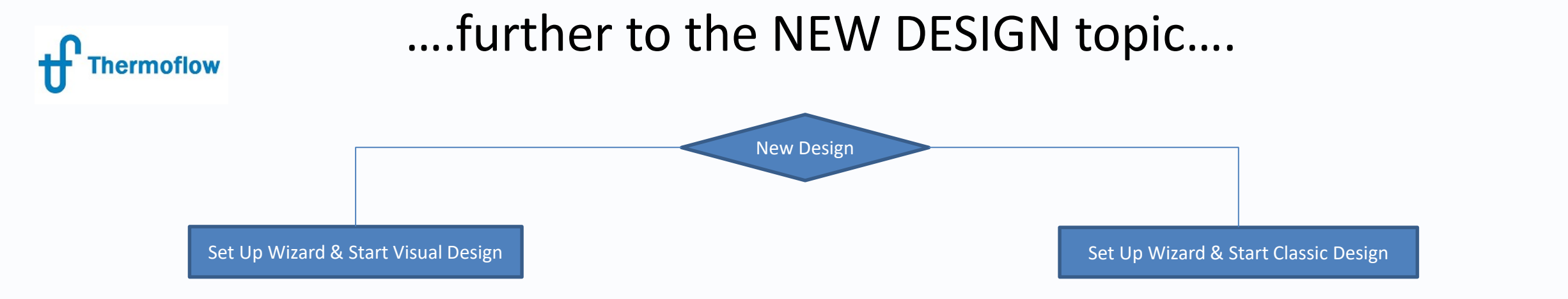

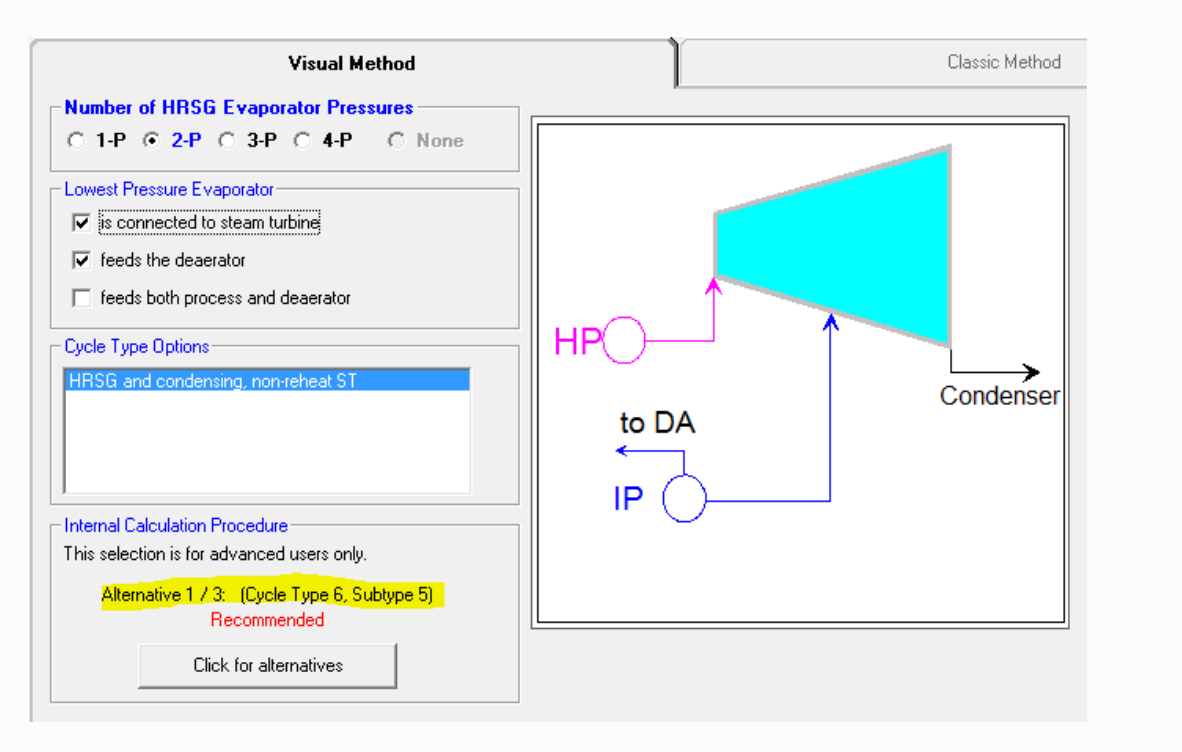

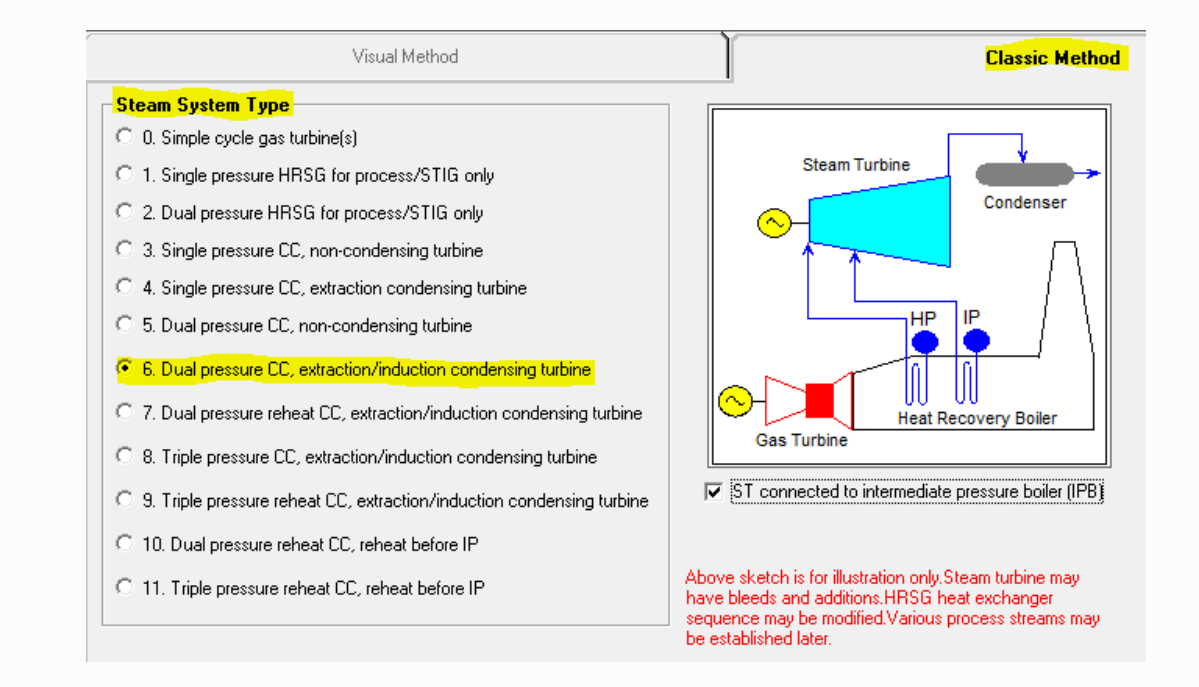

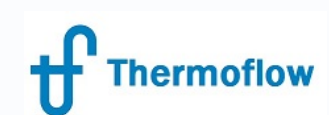

## ....further to the NEW DESIGN topic (continued)....

Setup Wizard & Start Visual Design – this is the recommended method of starting a new design. Ref Help > GTPro > Ch.2 & Ch.3. This start method is intended for less experienced users and provides more internal mechanisms to ensure that a sound thermodynamic model results.

Setup Wizard & Start Classic Design – this is the alternative method of starting a new design. Ref Help > GTPro > Ch.2 & Ch.3. This start method has more flexibility in the design and so requires more experience on the part of the user to ensure that a sound design results

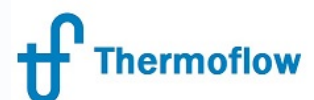

# Changing the Cycle Type

| File View Options         | s Window Excel Link Compare Files Scripts Custom Variable List Help                                                                                             |                                                   |                                                                                                    | frequired the design (anap defined in                                                                                 |
|---------------------------|----------------------------------------------------------------------------------------------------|---------------------------------------------------|----------------------------------------------------------------------------------------------------|----------------------------------------------------------------------------------------------------|
| Navigator                 | Site Calculation Options Main Steam Piping Miscellaru<br>Losses Assumption                                                                                      | sous Regional Costs Site Characteristics Building | s Notes Change Cycle Type                                                                                                    | Visual Method say) can be changed at the                                                                              |
| Start Design              | Ambient temperature 15 C                                                                                                    | Makeup water source pressure 3.447 bar            |                                                                                                    | Plant Critoria Scroon/Chango Cyclo Typo                                                                               |
| Plant Criteria            | Altitude 0 m Show ASHRAE Climate Data                                                                                                    | Makeup water source temperature 15 C              | l l l l l l l l l l l l l l l l l l l                                                                                               |                                                                                                    |
| GT Selection              | Ambient pressure 1.013 bar                                                                                                    | Process condensate return pressure 3.447 bar      |                                                                                                    | Tab. This then opens the Classic Method                                                                               |
| GT Inputs                 | Ambient relative humidity 60 % Import Plant Criteria                                                                                                    | Process condensate return temperature 82.22 C     | t                                                                                                    | type options as shown below.                                                                                          |
| ST-HRSG                   | Ambient wet bulb temperature 10.82 C Data on green<br>PEACE Tabs 5-7                                                                                            | Process water return pressure 3447 bar            |                                                                                                    | ·····                                                                                                    |
| HRSG Inputs               | Line frequency                                                                                                    | Process water return temperature 15 C             |                                                                                                    |                                                                                                    |
| Water Circuits            |                                                                                                    | Process water return percentage 100 %             | Site Calculation Options Main Stee                                                                                                  | am Piping Miscellaneous Regional Costs Site Characteristics Bi                                                        |
| HRSG Layout               | Site cloaing water temperature                                                                                                    |                                                   | Caution: This tab allows experienced GT PBD users to change s                                                                       | ses Assumptions Assumptions Assumptions Assumptions Assumptions Assumptions Assumptions                               |
| Cooling System            | Cooling system type                                                                                                    | Exhaust ste am                                    | casual users. To preserve user's inputs, GT PRO will NOT autom<br>to casefully examine and/or edit inputs to make sure than are con | atically initialize inputs when a new steam system type is selected. It is user's responsibility                      |
| ST Inputs                 | Once through open loop water cooling<br>Water cooling with mechanical draft cooling tower                                                                       |                                                   |                                                                                                    | imensurate with the new steam system type.                                                                            |
|                           | Water cooling with wet-dry mechanical cooling tower                                                                                                    | Water Box                                         | Tupe 6 Dual pressure CC extraction/induction condensing to                                                                          | rbine                                                                                                    |
| Economics                 | Water cooling with dry cooling tower                                                                                                    |                                                   |                                                                                                    | Charge surget stopp autop has with data below                                                                         |
| Gasification              | Air cooled condenser with air precooled<br>Air cooled condenser with continuous air saturation                                                                  |                                                   | ST connected to intermediate pressure boiler (IPB)                                                                                  | Change current steam system type with data below                                                                      |
| Desalination              | Air cooled wet surface condenser<br>Direct contact condenser with dry CT (Heller Sustem)                                                                        |                                                   |                                                                                                    |                                                                                                    |
| Compute                   | No condenser, ST exhausts to process                                                                                                    |                                                   | Steam System Type                                                                                                    |                                                                                                    |
| Tout Output               | District beating system tupe                                                                                                    |                                                   | O 0. Simple cycle gas turbine(s)                                                                                                    | Steam Turbine                                                                                                    |
| Graphics Dutput           | 0. None                                                                                                    | CW in Condensate                                  | O 1. Single pressure HRSG for process/STIG only                                                                                     | Condenser                                                                                                    |
| PEACE Output              |                                                                                                    | Condensate                                        | O 2. Dual pressure HRSG for process/STIG only                                                                                       |                                                                                                    |
| Carruing on               |                                                                                                    |                                                   | O 3. Single pressure CC, non-condensing turbine                                                                                     |                                                                                                    |
| Multiple Designs          | C 2. User's thermodynamic assumptions prevail over automatic hardware / engineering results prevail in GT PBD, but hardware / engineering results prevail in GT | T MASTER                                          | O 4. Single pressure CC, extraction condensing turbine                                                                              |                                                                                                    |
| (MACRO)<br>Bun from Excel | C 3. Hardware / engineering details prevail over user's assumptions                                                                                             |                                                   | 5. Dual pressure CC, non-condensing turbine                                                                                         |                                                                                                    |
| (ELINK)                   |                                                                                                    |                                                   | 6. Dual pressure CC, extraction/induction condensing turb                                                                           |                                                                                                    |
|                           |                                                                                                    |                                                   | C 7. Dual pressure reheat CC, extraction/induction condensi                                                                         | ing turbine                                                                                                    |
| In this ca                | se the design was initially defined by th                                                                                                    | e Visual Method (2 PL, non                        | C 8. Triple pressure CC, extraction/induction condensing tur                                                                        | bine Gas Turbine                                                                                                    |
| reheat).                  | The design was then changed to a Type                                                                                                    | 9 (3 PL. non reheat). Note                        | 9. Triple pressure reheat CC, extraction/induction condens                                                                          | sing turbine ST connected to intermediate pressure boiler (IPB)                                                       |
| the cauti                 | onary highlighted test. Once the new d                                                                                                    | esign is chosen confirm                           | C 10. Dual pressure reheat CC, reheat before IP                                                                                     | ST connected to low pressure boiler (LPB)                                                                             |
|                           |                                                                                                    |                                                   | C 11. Triple pressure reheat CC, reheat before IP                                                                                   | Above sketch is for illustration only. Steam turbine may have bleeds                                                  |
| the new                   | design by clicking on the "Change Curre                                                                                                    | nt Steam System Type                              |                                                                                                    | and additions. Hit is a near exchanger sequence may be modified.<br>Various process streams may be established later. |
| With Dat                  | a Below" in order for the changes to tal                                                                                                    | ke effect.                                        | Include Reverse Osmosis (RO)                                                                                                    |                                                                                                    |

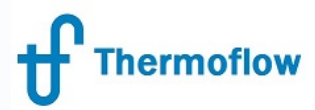

# Q&ATime....

©Thermoflow Inc. 2017 – Webinar: Methods and Methodologies, August 16, STAN. KAVALE